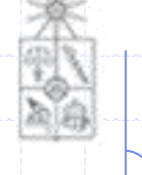

# **CC5406** Aplicaciones Empresariales con JEE

# ORACLE WEBLOGIC SERVER

Configuración y administración

Profesores: Andrés Farías

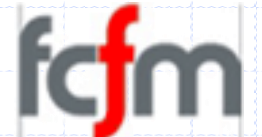

### Agenda

- Instalación de WebLogic Server
- Configuración de Dominios.
- Clústeres de WebLogic Server.
  - ✓ Introducción a Clústeres.
  - ✓ Configuración de Clústeres.

# Instalación de Weblogic Seruer

Instalación de WebLogic Server 1093

### Pre-requisitos de instalación

- La instalación de Weblogic Server 10g3 en RedHat El 5.2 requiere:
  - ✓ Poseer una cuenta con privilegios de administrador.
    - La cuenta root es válida.
    - Las buenas prácticas sugieren crear un usuario weblogic.
- En Windows Uista / 7 es necesario:
  - ✓ Ejecutar el instalador como Administrador.
- En ambos casos:
  - ✓ Espacio en disco: 3.5 GB.
  - ✓ Memoria RAM:
    - Mínimo de 1GB.
    - Recomendado 2GB.
  - ✓ JRE instalado.

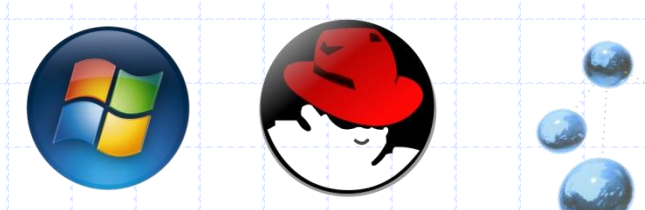

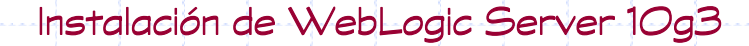

#### Ejecutar instalador Applications Places System 🤗 afarias@localhost:/tmp File Edit View Terminal Tabs Help [afarias@localhost ~]\$ cd /tmp/ [afarias@localhost tmp]\$ ls gconfd-afarias keyring-zQS7s3 orbit-afarias ssh-reJzDW5243 mapping-afarias server103 linux32.bin virtual-afarias.beaaC0 gconfd-root [afarias@localhost tmp]\$ chmod 777 server103 linux32.bin [afarias@localhost tmp]\$ ./server103 linux32.bin Extracting 0%..... Con un usuario que tenga permisis de super usuario, ejecutar el insalador: Comienza el proceso de server103\_linux32.bin extracción y luego esto gatilla la interfaz gráfica.

v1.1

Instalación de WebLogic Server 1093

### Pantalla de bienuenida

| WebLogic Plat | Mil guide you througr<br>form 10.3.0.0 | n the installation of                                                                                     |                                                                                             |                                            |       |
|---------------|----------------------------------------|----------------------------------------------------------------------------------------------------|---------------------------------------------------------------------------------------------|--------------------------------------------|-------|
|               |                                        | Instructions<br>Click the Next button t<br>want to change entries<br>button. You may quit<br>Exit button. | o proceed to the next scre<br>: in a previous screen, click<br>the installer at any time by | en. If you<br>the Previous<br>clicking the |       |
| OF            | RACLE                                  |                                                                                                    |                                                                                             | Simplemente pres<br>botón Next.            | ionar |

Instalación de WebLogic Server 10g3

### Selección de BEA Home

| Dracle Products.                                               |                                                                                                    |  |
|----------------------------------------------------------------|----------------------------------------------------------------------------------------------------|--|
| BEA Home Type                                                  | Si hay otros productos WebLogic<br>instalados, el wizard propondrá la<br>ubicación de este BEA HOME<br>existente. |  |
|                                                                | Se debe elegir algún                                                                                              |  |
| BEA Home Directory                                             | directorio donde instalarlo.                                                                                      |  |
| BEA Home Directory<br>/bin/bea<br><u>B</u> rowse <u>R</u> eset | directorio donde instalario.                                                                                      |  |

v1.1

### Tipo de instalación

6

### Oracle Installer - WebLogic Platform 10.3.0.0

### Choose Install Type

Select the type of installation you wish to perform.

### • Complete

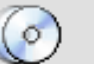

Install the following software products and examples:

- WebLogic Server
- Workshop

### $\bigcirc$ Custom

J.

E<u>x</u>it

Choose software products and components to install and perform optional configuration.

La opción **Custom** permite elegir los componentes que serán instalados.

<u>N</u>ext

ORACLE

# Selección de componentes y productos

| Choose Products and Compon                                                       | ients           |              |                                                                            |             |
|----------------------------------------------------------------------------------|-----------------|--------------|----------------------------------------------------------------------------|-------------|
| elect the products and components yo<br>Trayed selections are already installed. | Select<br>compc | cion<br>oner | ar todos los <sup>al or collapse selector</sup><br>Ites es una instalación | PACLE       |
| 🔽 🚞 WebLogic Server                                                              | adecu           | ada          | Description                                                                |             |
| Core Application Server                                                          |                 |              | Click on a product or component                                            | o display a |
| - 🖂 Administration Console                                                       |                 |              | description.                                                               |             |
| 🛛 🗁 🗹 Configuration Wizard and Upgr                                              | rade Fram       |              |                                                                            |             |
| 🚽 🖂 Web 2.0 HTTP Pub-Sub Server                                                  |                 |              |                                                                            |             |
| 🚽 🗹 WebLogic JDBC Drivers                                                        |                 |              |                                                                            |             |
| 🚽 🗹 Third Party JDBC Drivers                                                     |                 |              |                                                                            |             |
| 🚽 🗹 WebLogic Server Clients                                                      |                 |              |                                                                            |             |
| 🚽 🗹 WebLogic Web Server Plugins                                                  |                 |              | Approximate Installed Size*                                                |             |
| 🚽 🗹 UDDI and Xquery Support                                                      |                 |              | Highlighted item:                                                          |             |
| 🖵 🗹 Server Examples                                                              |                 |              | Common artifacto:                                                          | 120 MP      |
| 🗹 🚞 Workshop                                                                     |                 |              | Track of all actions discusses                                             | 15.9 MD     |
| 🚽 🖂 Workshop for WebLogic                                                        |                 |              | Total of all selected items:                                               | 788.3 MB    |
|                                                                                  |                 | -            | *Installer requires free disk space                                        |             |

E<u>×</u>it

<u>Previous</u>

<u>N</u>ext

v1.1

## Instalación de un JDK: JRockit!

| Approximate installed size*                                                                       | Bundled JDK:                                 |
|---------------------------------------------------------------------------------------------------|----------------------------------------------|
| Highlighted item:<br>All selected bundled JDK's: 352.8 MB<br>Total of all selected items: 1,141.1 | Sun SDK 1.6.0_05<br>BEA JRockit 1.6.0_05 SDK |
| *Installer requires free disk                                                                     | Seleccionar las dos distribucio<br>de JDK.   |
|                                                                                                   | Local JDK:                                   |
|                                                                                                   |                                              |
|                                                                                                   |                                              |
|                                                                                                   |                                              |
|                                                                                                   | Durauma                                      |
|                                                                                                   | Local JDK:                                   |

Instalación de WebLogic Server 1093

### Instalación de Eclipse

| de the Eclipse install op                                             | otions.                                                          | ORACLE'                                                                                       |  |
|-----------------------------------------------------------------------|------------------------------------------------------------------|-----------------------------------------------------------------------------------------------|--|
| lipse Install Options                                                 |                                                                  |                                                                                               |  |
| Install Eclipse<br>Install Eclipse into t<br>/root/bea/tools/ed       | the following location:<br>clipse_pkgs/2.0/eclipse_3.3.2/eclipse | Instalar Eclipse, aunque en un<br>ambiente de producción no es<br>necesario, pero no molesta. |  |
| O Use Existing Eclips<br>Do not install Eclips<br>Use the existing Ec | <b>se</b><br>se.<br>lipse below.                                 |                                                                                               |  |
| Eclipse Home:                                                         |                                                                  | <u>B</u> rowse                                                                                |  |
| Exit                                                                  |                                                                  | Previous <u>N</u> ext                                                                         |  |

v1.1

Instalación de WebLogic Server 10g3

## Directorios de instalación

|                                                                                                    | 💍 Dis <u>c</u> ard Changes                                         |
|----------------------------------------------------------------------------------------------------|--------------------------------------------------------------------|
| EA Home Directory                                                                                                    |                                                                    |
| /root/bea                                                                                                    |                                                                    |
| roduct Installation Directories<br>The Product Home might contain sha <b>Los prod</b> u<br>directories are not set.<br>WebLogic Server: | uctos son instalados en s for which unique<br>carpeta de HOME BER. |
| /root/bea/wiserver_10.3                                                                                                    | <u>B</u> rowse                                                     |
| Workshop:                                                                                                    |                                                                    |
| /root/bea/workshop_10.3                                                                                                    | Browse                                                             |
| E <u>x</u> it                                                                                                    | <u>Previous</u> <u>N</u> ext                                       |

v1.1

# Resumen de las opciones de instalación

|                                                                                                    |                         | Neseogie Placionii 10.5.0.0                                                                                        |                   |
|----------------------------------------------------------------------------------------------------|-------------------------|----------------------------------------------------------------------------------------------------|-------------------|
| nstallation Summary<br>he following Products and JDKs will be in                                                                                                    | nstall                  | led. OR                                                                                                    | ACLE <sup>.</sup> |
|                                                                                                    |                         |                                                                                                    |                   |
| 🛅 WebLogic Server 🔤 🖉                                                                                                    | •                       | Description                                                                                                    |                   |
| Core Application Server                                                                                                    |                         | Implements JEE technologies, Web services, ar                                                                      | nd other          |
| - 🗋 Administration Console                                                                                                    | leading Internet stands | leading Internet standards, to provide a reliab                                                                    | )le framework     |
| — 🗋 Configuration Wizard and Upgr:                                                                                                    |                         | for highly available, scalable, and secure appli                                                                   | ications.         |
|                                                                                                    |                         |                                                                                                    |                   |
|                                                                                                    |                         |                                                                                                    |                   |
| — 📋 WebLogic JDBC Drivers 🛛 🗧                                                                                                    | Res                     | umen de todos los productos v                                                                                      |                   |
| WebLogic JDBC Drivers     Third Party JDBC Drivers                                                                                                    | Res<br>com              | umen de todos los productos y ponentes que serán instalados.                                                       |                   |
| WebLogic JDBC Drivers      Third Party JDBC Drivers      WebLogic Server Clients                                                                                                    | 2esi<br>com             | umen de todos los productos y<br>ponentes que serán instalados.                                                    |                   |
| WebLogic JDBC Drivers      Third Party JDBC Drivers      WebLogic Server Clients      WebLogic Web Server Plugins                                                                                                    | Res<br>com              | umen de todos los productos y<br>ponentes que serán instalados.                                                    |                   |
| WebLogic JDBC Drivers  Third Party JDBC Drivers  WebLogic Server Clients  UbDl and Xquery Support                                                                                                    | Res<br>com              | umen de todos los productos y<br>ponentes que serán instalados.                                                    |                   |
| <ul> <li>WebLogic JDBC Drivers</li> <li>Third Party JDBC Drivers</li> <li>WebLogic Server Clients</li> <li>WebLogic Web Server Plugins</li> <li>UDDI and Xquery Support</li> <li>Server Examples</li> </ul>                                                                    | 2esi<br>com             | umen de todos los productos y<br>ponentes que serán instalados.                                                    |                   |
| <ul> <li>WebLogic JDBC Drivers</li> <li>Third Party JDBC Drivers</li> <li>WebLogic Server Clients</li> <li>WebLogic Web Server Plugins</li> <li>UDDI and Xquery Support</li> <li>Server Examples</li> <li>Workshop</li> </ul>                                                  |                         | umen de todos los productos y ponentes que serán instalados.                                                       |                   |
| <ul> <li>WebLogic JDBC Drivers</li> <li>Third Party JDBC Drivers</li> <li>WebLogic Server Clients</li> <li>WebLogic Web Server Plugins</li> <li>UDDI and Xquery Support</li> <li>Server Examples</li> <li>Workshop</li> <li>Workshop for WebLogic</li> </ul>                   |                         | umen de todos los productos y<br>ponentes que serán instalados.<br>Approximate Installed Size                      |                   |
| <ul> <li>WebLogic JDBC Drivers</li> <li>Third Party JDBC Drivers</li> <li>WebLogic Server Clients</li> <li>WebLogic Web Server Plugins</li> <li>UDDI and Xquery Support</li> <li>Server Examples</li> <li>Workshop for WebLogic</li> <li>Workshop Runtime Framework</li> </ul> |                         | umen de todos los productos y<br>ponentes que serán instalados.<br>Approximate Installed Size<br>Highlighted item: | 392.4 MI          |

Instalación de WebLogic Server 10g3

### Proceso de instalación

0

Oracle Installer - WebLogic Platform 10.3.0.0

### Oracle® WebLogic Server 10.3

- Agility and flexibility
- Rich Internet Application Support
- Standards and technology updates
- Oracle<sup>®</sup> JRockit JVM

### ORACLE

| <br>Insta | lling         | .org.a | apach | e.bee | hive_ | 1.0.2 | .2.jar |  |      |      |      |       | 7% |     |   |  |  |  |
|-----------|---------------|--------|-------|-------|-------|-------|--------|--|------|------|------|-------|----|-----|---|--|--|--|
|           | E <u>×</u> it |        |       |       |       |       |        |  |      |      | Pr   | eviou | s  | Nex | t |  |  |  |
|           |               |        |       |       |       |       |        |  | <br> | <br> | <br> |       |    |     |   |  |  |  |
|           |               |        |       |       |       |       |        |  |      |      |      |       |    |     |   |  |  |  |
|           |               |        |       |       |       |       |        |  |      |      |      |       |    |     |   |  |  |  |

Instalación de WebLogic Server 10g3

### Fin de la instalación

|        | staller.                          | ORACI                 | <b>_</b> €' |
|--------|-----------------------------------|-----------------------|-------------|
|        | Message<br>Congratulations! Insta | allation is complete. |             |
|        |                                   |                       |             |
|        |                                   |                       |             |
| ORACLE |                                   |                       |             |
|        | Dun Outsketaut                    |                       |             |
|        |                                   |                       |             |

v1.1

# Configuración de Dominios

# ¿Qué es un Dominio?

- Un dominio es la unidad básica de administración para WebLogic Server.
- Un dominio siempre incluye una instancia de WebLogic Server configurado como un Servidor de Administración.
- Todas las otras instancias (opcionales) de un dominio se denominan Servidores Administrados.
- Un dominio podría también incluir clusters de instancias de servidores que trabajan juntas.

### Configuración de Dominios

### Uisión general de un Dominio

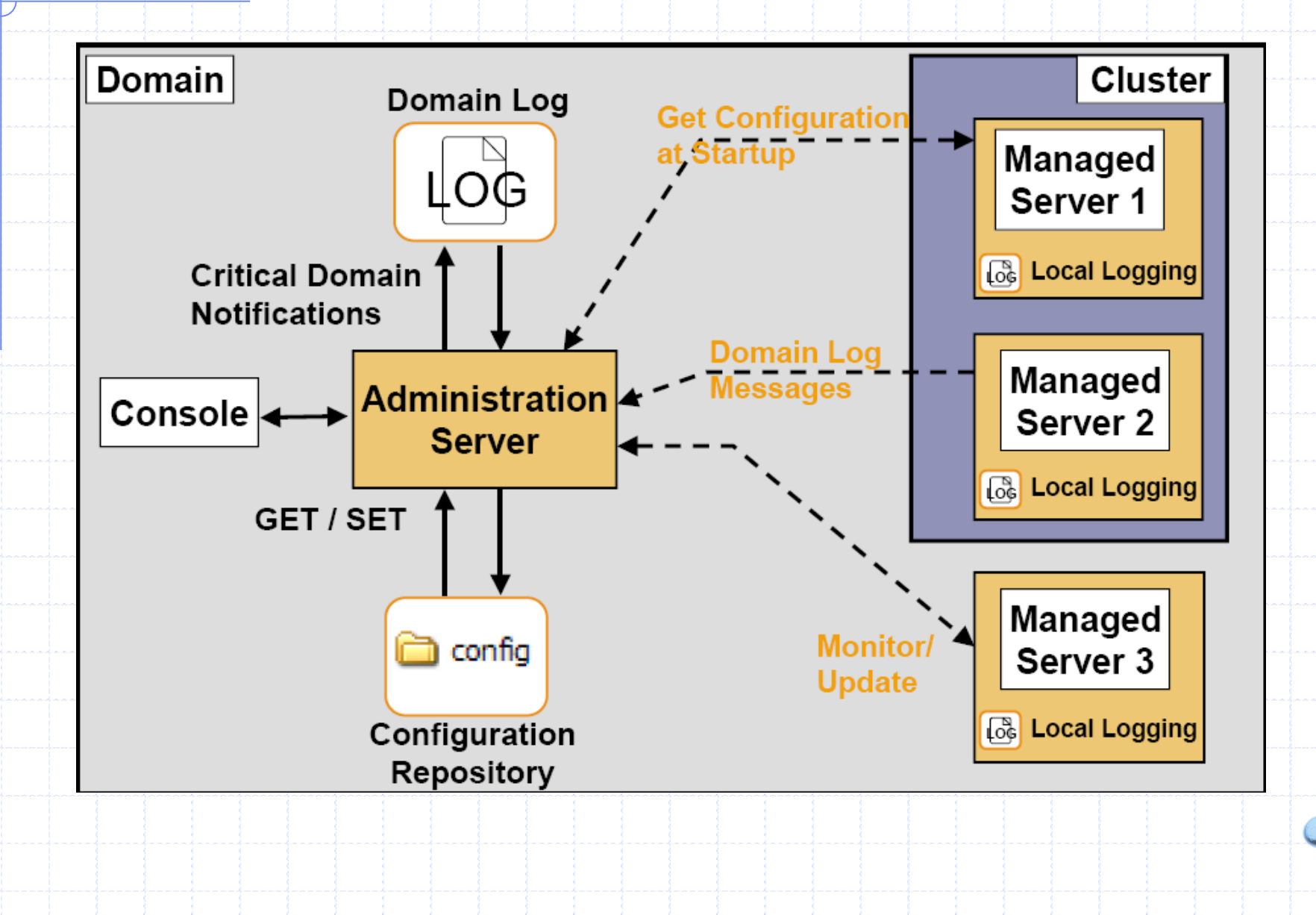

## Configuran un Dominio

- Después de la instalación, se configura un Dominio WLS en el cual se desarrollan y despliegan aplicaciones.
- Cuando se crea un Dominio, se definen colecciones de recursos tales como:
  - ✓ Servidores administrados.
  - ✓ Clusters.
  - ✓ Conexiones a las Bases de Datos
  - ✓ Servicios de Seguridad
  - ✓ Aplicaciones J2EE.
- Se utiliza el Asistente de Configuración para crear y configurar Dominios WLS.

## Estructura de directorios del Dominio

| DIRECTORIO     | CONTENIDO                                                                                                    |
|----------------|----------------------------------------------------------------------------------------------------|
| Nombre_dominio | El nombre del directorio es igual al nombre del dominio.                                                       |
| autodeploy     | En modo <i>development</i> , WLS despliega módulos o aplicaciones que se colocan en este<br>directorio.        |
| bin            | Los scripts para lanzar o detener el servidor de administración y los servidores<br>administrados del dominio. |
| config         | La configuración actual y estado de despliegue del dominio. <b>config.xml</b> .                                |
| console-ext    | Extensiones de la consola.                                                                                     |
| init-info      | Información de inicialización del Dominio.                                                                     |
| lib            | Archivos JAR agregados al classpath de cada instancia WLS.                                                     |
| pending        | Cambios de configuración al dominio que han sido solicitados, pero aun no han sido<br>activados.               |
| security       | Archivos relacionados a la seguridad del dominio.                                                              |
| servers        | Un subdirectorio por cada servidor del dominio.                                                                |
| nombre_server  | El directorio del servidor para la instancia de WLS con el mismo nombre.                                       |
|                |                                                                                                    |

# CREACIÓN DE UN DOMINIO WLS

### Utilizando el Asistente de Configuración.

# El asistente de configuración

| <u>i P</u> Qa Bl Eg Co Mm Ca                                                                                                    | 📷 User Projects 🔹 🖡 🚯 Domain Template Builder                                                                                                    |
|----------------------------------------------------------------------------------------------------|----------------------------------------------------------------------------------------------------|
| ang and contents and an and particular too the tableau state.<br>New Copy Copy Copy Copy Copy Copy Copy Copy                                                                                                    | 📷 WebLogic Integration 10.2 🔸 💽 Domain Upgrade Wizard                                                                                                    |
| Second Angelo, Tay and Angelo and State Control on an interaction of any experimental angelow<br>methods from these in the control on the second second second second second second second second second second<br>second from these from the control methods are control on the second second second second second second<br>second second second second second second second second second second second second second<br>second second second second second second second second second second second second<br>second second second second second second second second second second second second second<br>second second second second second second second second second second second second second<br>second second second second second second second second second second second second second second second second<br>second second second second second second second second second second second second second second second second<br>second second secon | 💿 Online Documentation 🛛 🖪 Node Manager 🦿                                                                                                    |
|                                                                                                    | QuickStart           Image: Start         Image: Start |
|                                                                                                    | Smart Update                                                                                                    |
| <u>n</u> :                                                                                                    |                                                                                                    |
| BEA 🕨                                                                                                    | Server                                                                                                    |
| BEA 10.2                                                                                                    | WorkSpace Studio 1.1                                                                                                    |
| ) Oracle - OraDb10g_home1 >                                                                                                    |                                                                                                    |
| ) Oracle WebLogic (BEAHOME 1) 🕨                                                                                                    |                                                                                                    |
| ) Visual Paradigm 🔸 🕨                                                                                                    | Next page →                                                                                                    |
| VMware •                                                                                                    |                                                                                                    |
| what's                                                                                                    |                                                                                                    |
|                                                                                                    |                                                                                                    |
|                                                                                                    |                                                                                                    |
|                                                                                                    |                                                                                                    |

### Creando o extendiendo un Dominio

| <ul> <li>Create a new WebLogic domain</li> <li>Create a WebLogic domain in your projects direc.</li> <li>Create a WebLogic domain in your projects direc.</li> <li>Create a webLogic domain in your projects direc.</li> <li>Create an existing WebLogic domain</li> <li>Extend an existing WebLogic domain.</li> <li>Use this option to add applications and services, or to override existing database access (JDBC) and messaging (JMS) settings. You can also incorporate additional functionality in your domain, for example, by including AquaLogic Service Bus.</li> </ul> | eicome<br>bose between creating and<br>configuration Wizard guide                                                                        | extending a domain. Based on your selection,<br>s you through the steps to generate a new o                                                                                                    | r extend an existing domain.                                                 | ORACLE                     |
|----------------------------------------------------------------------------------------------------|----------------------------------------------------------------------------------------------------|----------------------------------------------------------------------------------------------------|------------------------------------------------------------------------------|----------------------------|
|                                                                                                    | <ul> <li>Create a W</li> <li>Create a W</li> <li>Extend</li> <li>Extend an</li> <li>Use this op<br/>messaging<br/>including A</li> </ul> | a new WebLogic domain<br>ebLogic domain in your projects direc-<br>an existing WebLogic domain<br>existing WebLogic domain.<br>tion to add applications and services, or<br>(JMS) settings. You can also incorporate<br>quaLogic Service Bus. | Esta opción nos p<br>crear un dominio<br>basado en una pla<br>configuración. | ermite<br>WL<br>antilla de |
| Exit Previous Next                                                                                                    | E <u>x</u> it                                                                                                    |                                                                                                    |                                                                              | Previous Next              |

# Tipo de Dominio: WebLogic Server

| Select Domain Source<br>Select the source from which the domain will be create | d. You can create the domain by clicking           | ORACLE'                   |
|--------------------------------------------------------------------------------|----------------------------------------------------|---------------------------|
| on the required components or by selecting from a list                         | of existing domain templates.                      |                           |
|                                                                                |                                                    |                           |
| (                                                                              |                                                    |                           |
|                                                                                | Existen uarios tipos de d                          | ominios WL, cada domir    |
|                                                                                | utiliza distintas librerías                        | Por abora sólo el Serue   |
|                                                                                |                                                    |                           |
| ⊙ Generate a doma                                                              | in comigured ar                                    | rollowing products:       |
| VebLogic Serve                                                                 | r (Required)                                       |                           |
| Workshop for W                                                                 | /ebLogic 10.3                                      |                           |
| WebLogic Porta                                                                 |                                                    |                           |
|                                                                                | Collaboration Repository                           |                           |
| ○ Base this domain                                                             | on an existing template                            |                           |
| Template location:                                                             | C:\bea\bea103\wlserver_10.3\common\templates\domai | ns\wls.jar <u>B</u> rowse |
|                                                                                |                                                    |                           |
|                                                                                |                                                    |                           |
|                                                                                |                                                    |                           |
|                                                                                |                                                    |                           |
|                                                                                |                                                    |                           |
|                                                                                |                                                    |                           |
| Exit                                                                           |                                                    | Previous Next             |
| Exit                                                                           | <u> </u>                                           | Previous Next             |
| Exit                                                                           |                                                    | Previous Next             |

## Usuario administrador

| User is the default administr                                             | ator used to start development mode servers                         | 5.<br>                                                                           |  |
|---------------------------------------------------------------------------|---------------------------------------------------------------------|----------------------------------------------------------------------------------|--|
| *User name:<br>*User password:<br>*Confirm user password:<br>Description: | weblogic  *******  *******  This user is the default administrator. | Se crea el dominio con un<br>usuario administrador.<br>Tip: password: "password" |  |
|                                                                           |                                                                     |                                                                                  |  |
|                                                                           |                                                                     |                                                                                  |  |

## Modo de ejecución y JUM

#### Configure Server Start Mode and JDK

Choose the WebLogic domain startup mode and the J2SE Development Kit (JDK) to be used for the domain.

Before putting your domain into production, make sure that the production environment is secure. For more information, see the topic 'Securing a Production Environment' in the WebLogic Server documentation.

To use WebLogic JRockit in production, Oracle recommends developing and testing your applications with WebLogic JRockit early in the project cycle. For information about WebLogic JRockit, see the WebLogic JRockit documentation.

WebLogic Domain Startup Mode

| JDK | Se | lection |  |
|-----|----|---------|--|
|     |    |         |  |

Available JDKs

#### Oevelopment Mode

Utilize boot.properties for username and password and poll for applications to deploy. Sun JDK recommended for better startup performance during iterative development.

#### O Production Mode

E<u>x</u>it

Require the entry of a username and password and do not poll for applications to deploy. WebLogic JRockit JDK recommended for better runtime performance and management. Se elige la JUM Jrockit para ejecutar WebLogic.

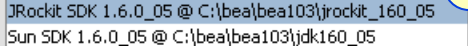

Location:

Other JDK

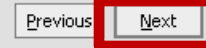

ORACLE

### Otras configuraciones...

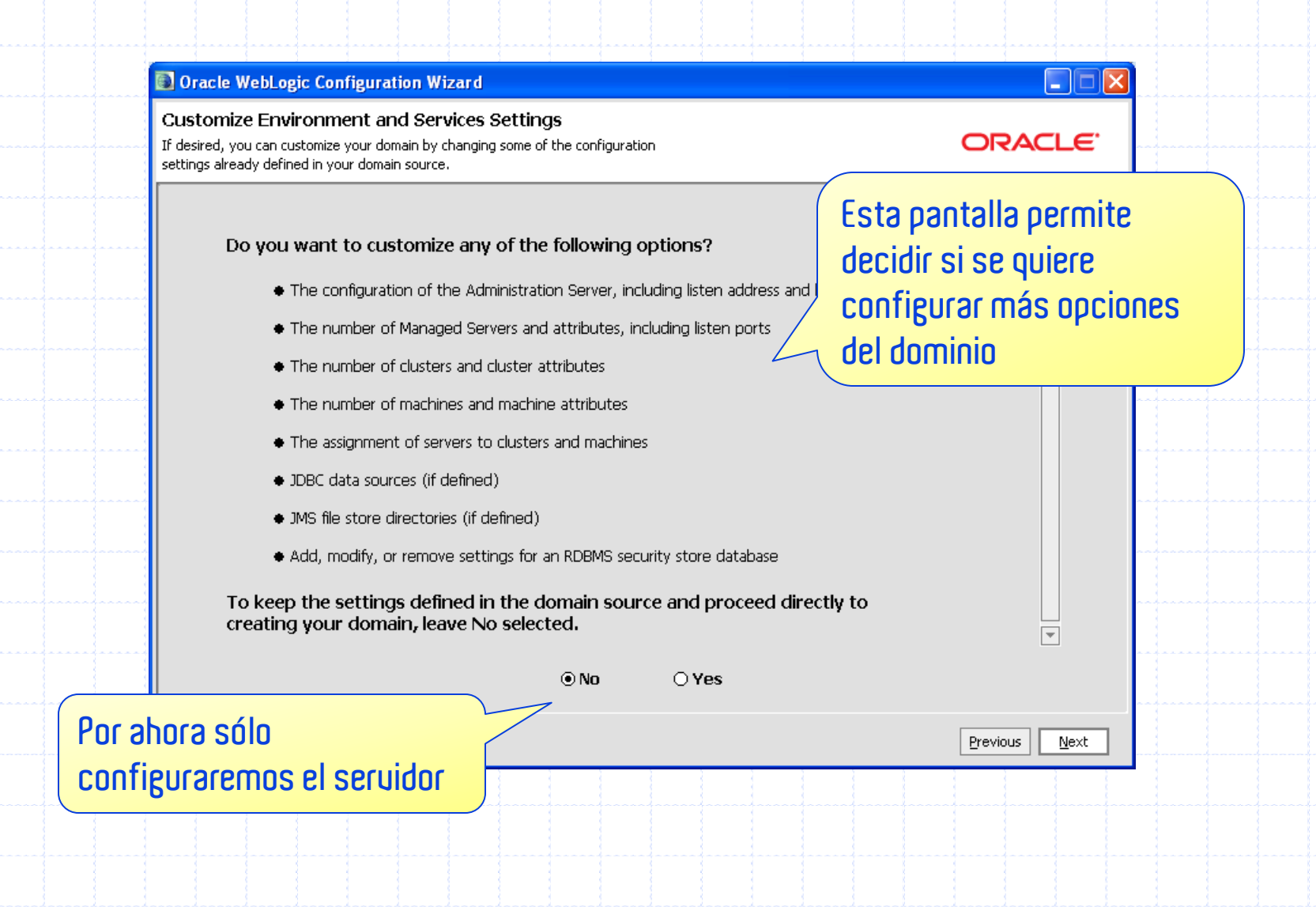

# Ubicación del Dominio

|     | Oracle WebLogic Configuration Wizard                                                                 |  |
|-----|----------------------------------------------------------------------------------------------------|--|
| ~~~ | Create WebLogic Domain When you click Create the domain will be generated in the location specified. |  |
|     |                                                                                                    |  |
|     |                                                                                                    |  |
|     | Enter the name and location for the domain:                                                          |  |
|     | El nombre del dominio.                                                                               |  |
|     | Domain name: cc68j                                                                                   |  |
|     | Domain location: C:\bea\bea103\user_projects\domains Browse                                          |  |
|     |                                                                                                    |  |
|     | Un directorio para todos los                                                                         |  |
|     | dominios.                                                                                            |  |
|     | Exit Previous Create                                                                                 |  |
| L   |                                                                                                    |  |
|     |                                                                                                    |  |
|     |                                                                                                    |  |

# El proceso de creación

| eating Domain |                                                                                                    |                      |   |
|---------------|----------------------------------------------------------------------------------------------------|----------------------|---|
|               |                                                                                                    | ORACLE               |   |
|               |                                                                                                    |                      | - |
|               | Progress:                                                                                                    |                      |   |
|               | 100%                                                                                                    |                      |   |
|               |                                                                                                    |                      |   |
| ORACLE        | Treating Domain Contents<br>Extracting Domain Security Information<br>Saving the Domain Information<br>Storing Domain Information<br>String Substituting Domain Files<br>Performing OS Specific Tasks<br>Performing Post Domain Creation Tasks<br>Domain Created Successfully!<br>Domain Location: C:\bea\bea103\user_projects\domains\cc68j |                      |   |
|               |                                                                                                    | 🗌 Start Admin Server |   |
| Exit          |                                                                                                    | Previous             |   |
|               |                                                                                                    |                      |   |

# EJECUCIÓN DEL SERUIDOR

# Argumentos de la JUM

- WebLogic puede ser ejecutado con casi cualquier Java Virtual Machines.
- WebLogic Server soporta JDK 1.5.0.
- Sintaxis para ejecutar la JVM:
  - ✓ java options FullyQualifiedJavaCLass ProgramOptions
- Algunas opciones de la Máquina Virtual:
  - ✓ -Xms: El tamaño mínimo del heap dinámico.
  - ✓ -Xmx: El tamaño máximo del heap dinámico.
  - ✓ -Dprop=val: Una variable de ambiente accesible por el programa.
  - -classpath classpath: La lista de archivos / directorios que contienen clases necesarias.

### Dependencias de WebLogic Server

- Para ejecutar WLS, se debe configurar:
  - ✓ PATH para incluir todos los programas ejecutables (incluyendo el intérprete Java).
  - ✓ CLASSPATH para incluir dependencias.

- Estos parámetros pueden ser fijados:
   ✓ En las variables de ambiente de la máquina.
  - $\checkmark$  En un archivo batch o shell de script.

### Ejecutando WebLogic Server

Lanzar WebLogic Server ejecutando la clase weblogic.Server.

### Sintaxis mínima:

- ✓ java -server -Xms256m -Xms512m -classpath "%CLASSPATH%"
   -Dweblogic.Name=%SERVER\_NAME% Dplatform.home=%WL\_HOME%
   -Dweblogic.management.username=%WLS\_USER%
   -Dweblogic.management.password=%WLS\_PW%
  - -Dweblogic.ProductionModeEnabled=%STARTMODE%
  - Djava.security.policy=%WL\_HOME%\server\lib\weblogic.polic y weblogic.Server
- Argumentos
  - ✓ **SERVER\_NAMES** El nombre del servidor que se lanza.
- Ejectura WebLogic Server con los scripts del dominio:
   C:\>cd bea\user\_projects\domains\someDomain
  - ✓ C:\ ... >startWebLogic.cmd

# Introducción a Clúster

- 1. Arquitectura de Clúster.
  - a) Definición de clúster
  - b) Arquitectura básica de clúster.
  - c) Arquitectura clúster multi-partes.
  - d) Servidores Proxy.
- 2. Redes y clústeres.
- 3. Comunicación de clústeres.

# ARQUITECTURA DE UN CLÚSTER

Introducción a clúster

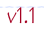

Definición: Clúster

### Introducción a Clústeres

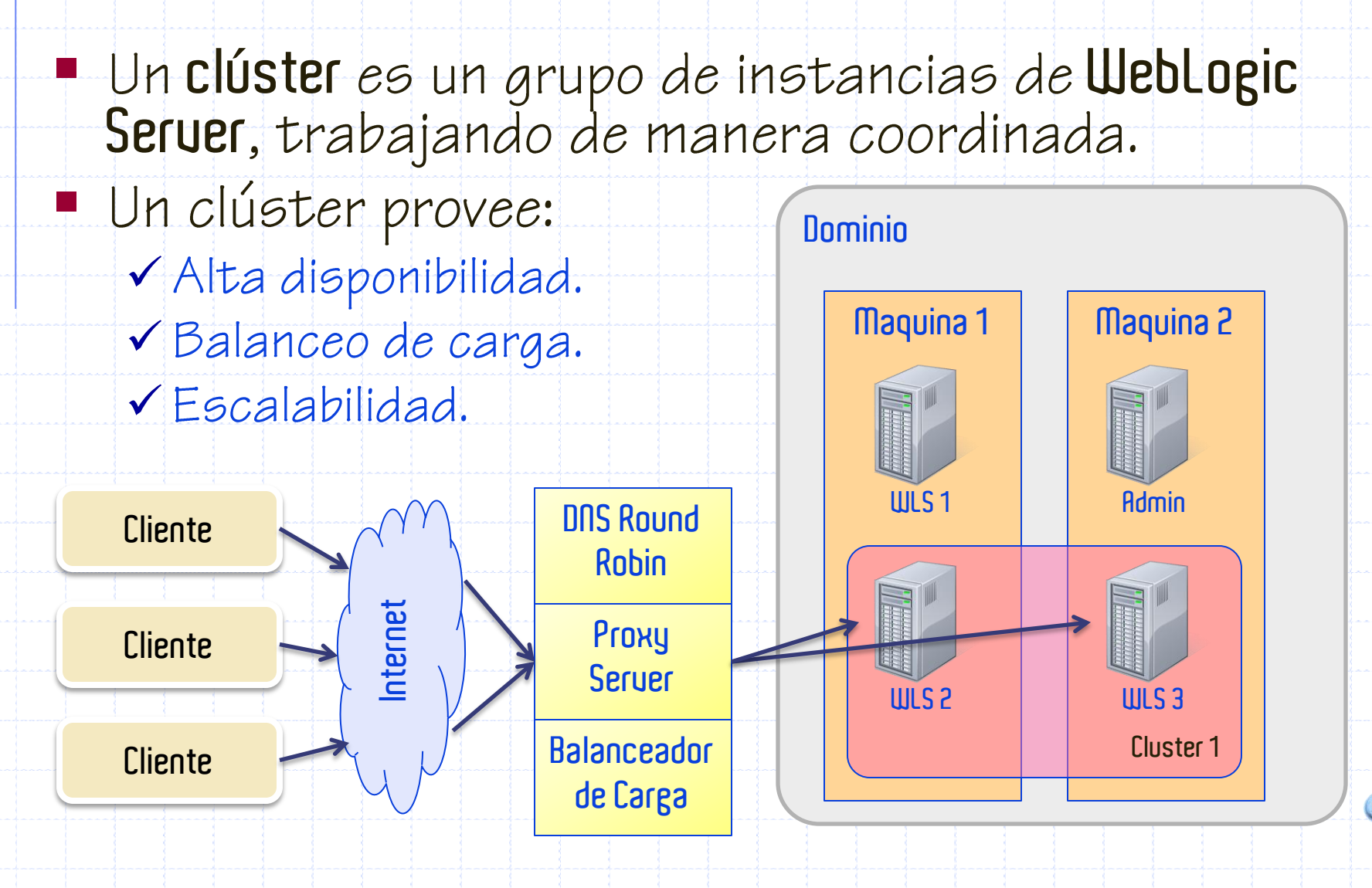

v1.1
- Hay dos beneficios principales de poner servidores Weblogic en clúster:
  - ✓ Escalabilidad,
  - ✓ Alta disponibilidad.
- La Escalabilidad es la habilidad de proveer mayor capacidad para una aplicación, agregando servidores adicionales, sin tener que hacer cambios arquitecturales mayores.
- Alta disponibilidad asegura que cuando un servidor (en clúster) falla, hay otros servidores que pueden continuar el trabajo de manera que el cliente no se vea afectado.

Características claves de un Clúster WebLogic

- Failover de aplicaciones
  - Cuando un objeto de una aplicación que realiza una tarea queda indisponible, otro objeto tomará su lugar y terminará la tarea.
- Failover de sitios
  - Cuando todas las aplicaciones y servicios en un mismo sitio fallan, pueden cambiar a otro sitio y continuar procesando.
- Migración de servidores
  - Cuando un servidor falla, los servicios afectados pueden ser migrados a otro servidor en el clúster.
- Balanceo de carga
  - Corresponde a la distribución balanceada de cargas y comunicaciones a lo largo de múltiples servidores.

- Las aplicaciones se separan, generalmente, en múltiples partes o capas, cada una representando distintas funcionalidades:
  - ✓ Capa web.
  - ✓ Capa presentación.
  - ✓ Capa de negocio u objetos.
- Weblogic provee soporte de clúster para estas tres capas.
- Otros servicios, tales como JMS y JDBC, pueden sacar ventaja del clúster, pero balanceo de carga y failover es un poco distinto.

- Una buena arquitectura es algo subjetivo, pero existen unas pocas consideraciones globlales:
  - ✓ Desempeño
  - ✓ Eficiente persistencia de estados
  - ✓ Balanceo de carga óptimo.
  - ✓ Failover efectivo.
  - ✓ Comunicación confiable.
- Hay dos arquitecturas de clúster primarias de las cuales elegir:
  - ✓ Arquitectura de clúster básica.
  - ✓ Arquitectura multi-partes.

Arquitectura de clúster básica

### Introducción a Clústeres

 Una arquitectura de clúster básica combina HTTP estático, objetos y lógica de presentación en un mismo clúster.

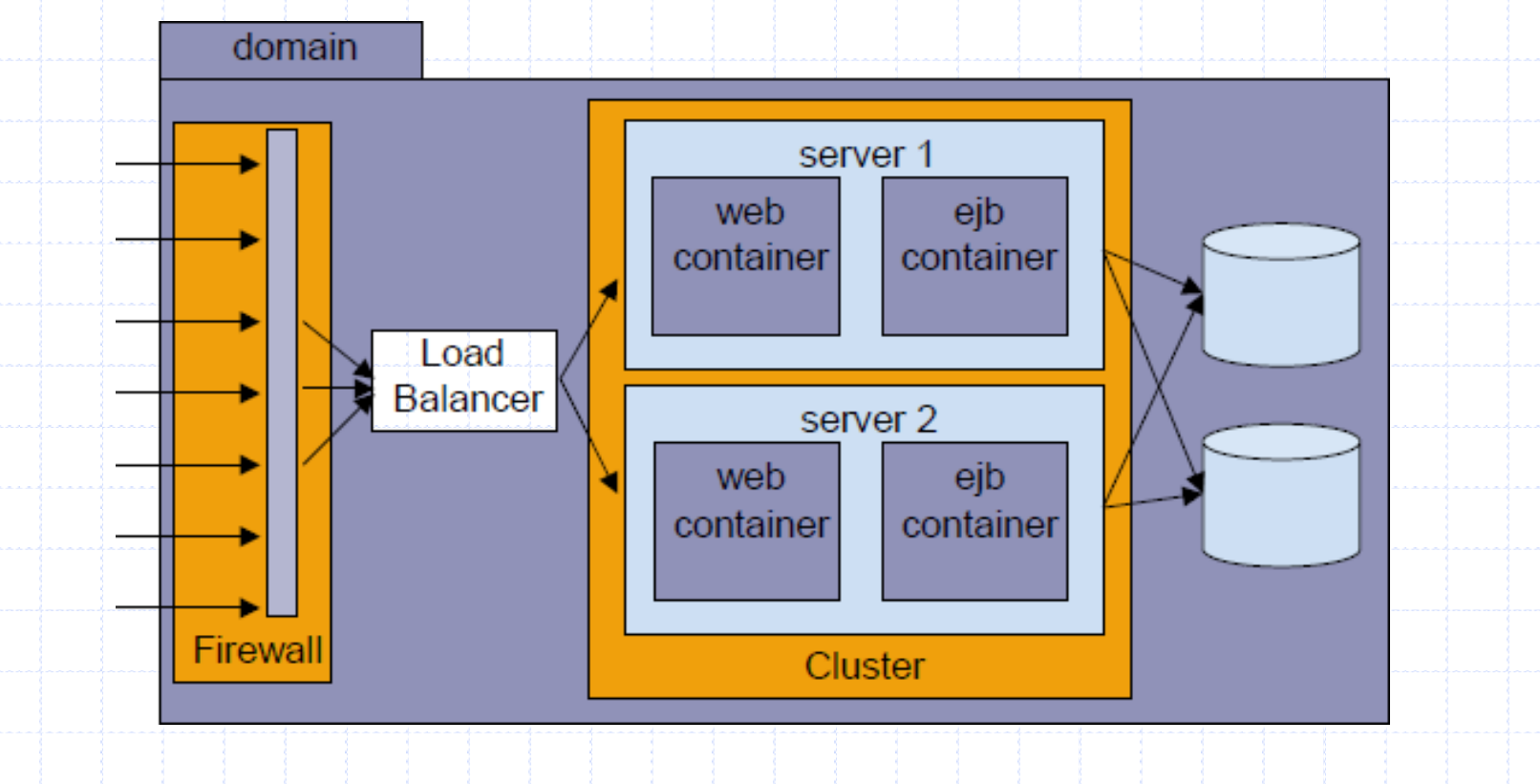

v1.1

Arquitectura Multi-Partes

### Introducción a Clústeres

 La capa web y la capa de negocio pueden ser separados en dos clústeres.

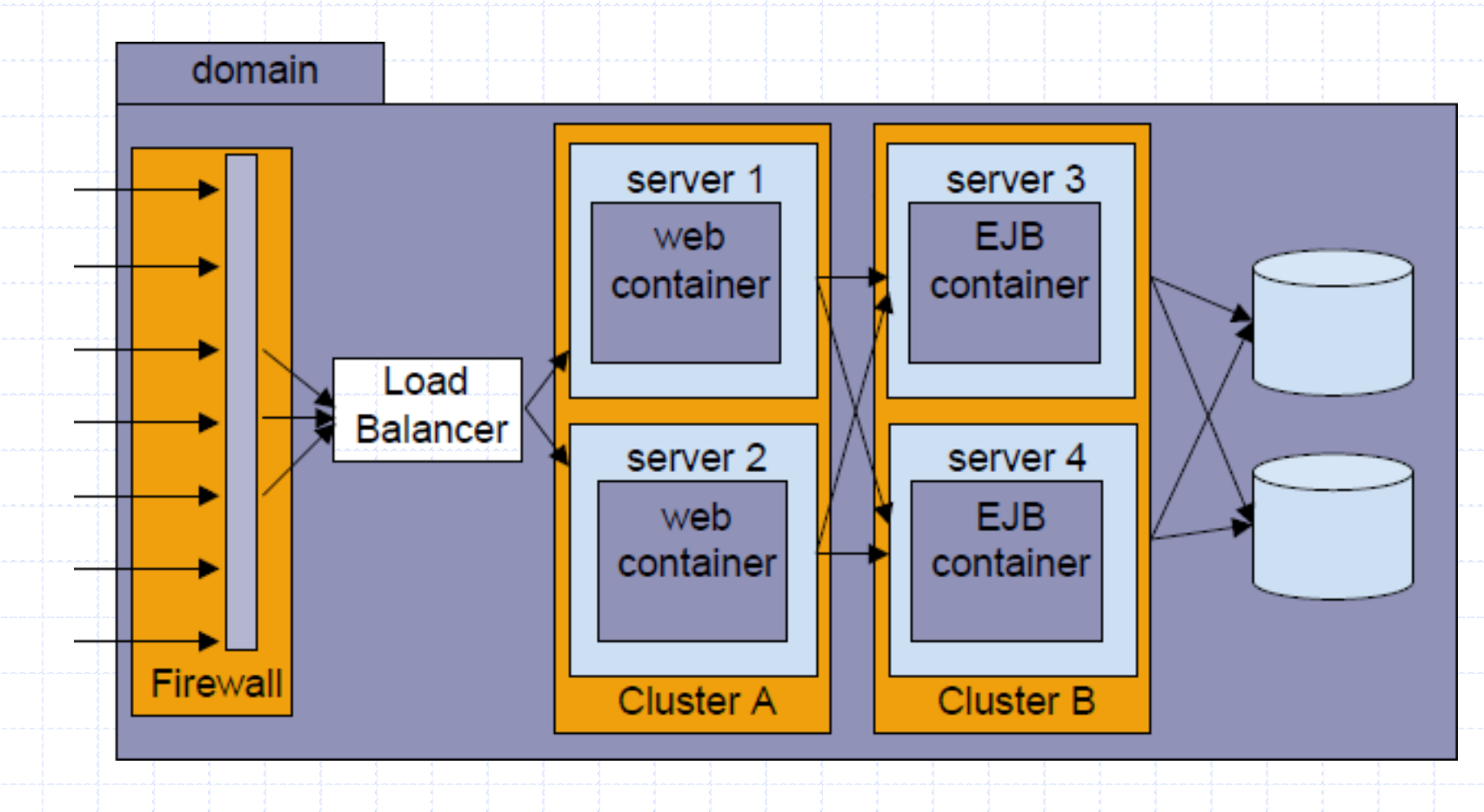

Cuando usar la Arquitectura Multi-Partes

- La arquitectura Multi-Partes es recomendada para aplicaciones web que requieren:
  - ✓ Balanceo de carga para invocación de métodos a EJB's en clúster.
  - Flexibilidad para balancear la carga entre servidores que proveen contenido HTTP y servidores que proveen objetos en clúster.
    Alta disponibilidad (pocos puntos de falla).
    Mayor flexibilidad en la seguridad.

### Arquitectura de clúster básica

- La arquitectura de clúster básica tiene las siguientes ventajas:
  - ✓ Fácil administración,
  - ✓ Balanceo de carga flexible,
  - ✓ Seguridad robusta.
- La arquitectura de clúster básica tiene las siguientes desventajas:
  - No puede balancear llamadas a métodos de EJB's.
    Balanceo de carga entre las partes puede desbalancearse.

### Arquitectura de clúster Multi-Partes

- La arquitectura de clúster multi-partes tiene las siguientes ventajas:
  - ✓ Mejor balanceo de carga,
  - ✓ Balanceo de carga de métodos EJB,
  - ✓ Mayor disponibilidad,
  - ✓ Mejores opciones de seguridad.
- La arquitectura de clúster multi-partes tiene las siguientes desventajas:
  - ✓ Puede crear cuellos de botella cuando la capa de presentación hace llamadas frecuentes a la lógica de negocio.
  - ✓ Incrementa el costo de licenciamiento.
  - ✓ Agrega complejidad a la configuración del proxy.

- Los Servidores Proxy son utilizados para balanceo de carga y failover en clústeres. También:
  - ✓ Son el primer punto de interacción entre el cliente y el clúster,
  - Le dan al clúster su apariencia de servidor único.
- Un servidor proxy puede ser ya sea un software o un componente de hardware.
- Un servidor proxy implementado como software podría ser un servlet interno de WebLogic o una aplicación propietaria.
- Un servidor proxy implementado por hardware es típicamente un balanceador de carga físico.

#### Arquitectura de Proxy Clúster Básico

### Seruidores Proxy

Es similar a la Arquitectura de un clúster básico, excepto que el contenido estático se almacena en servidores que no están en clúster.

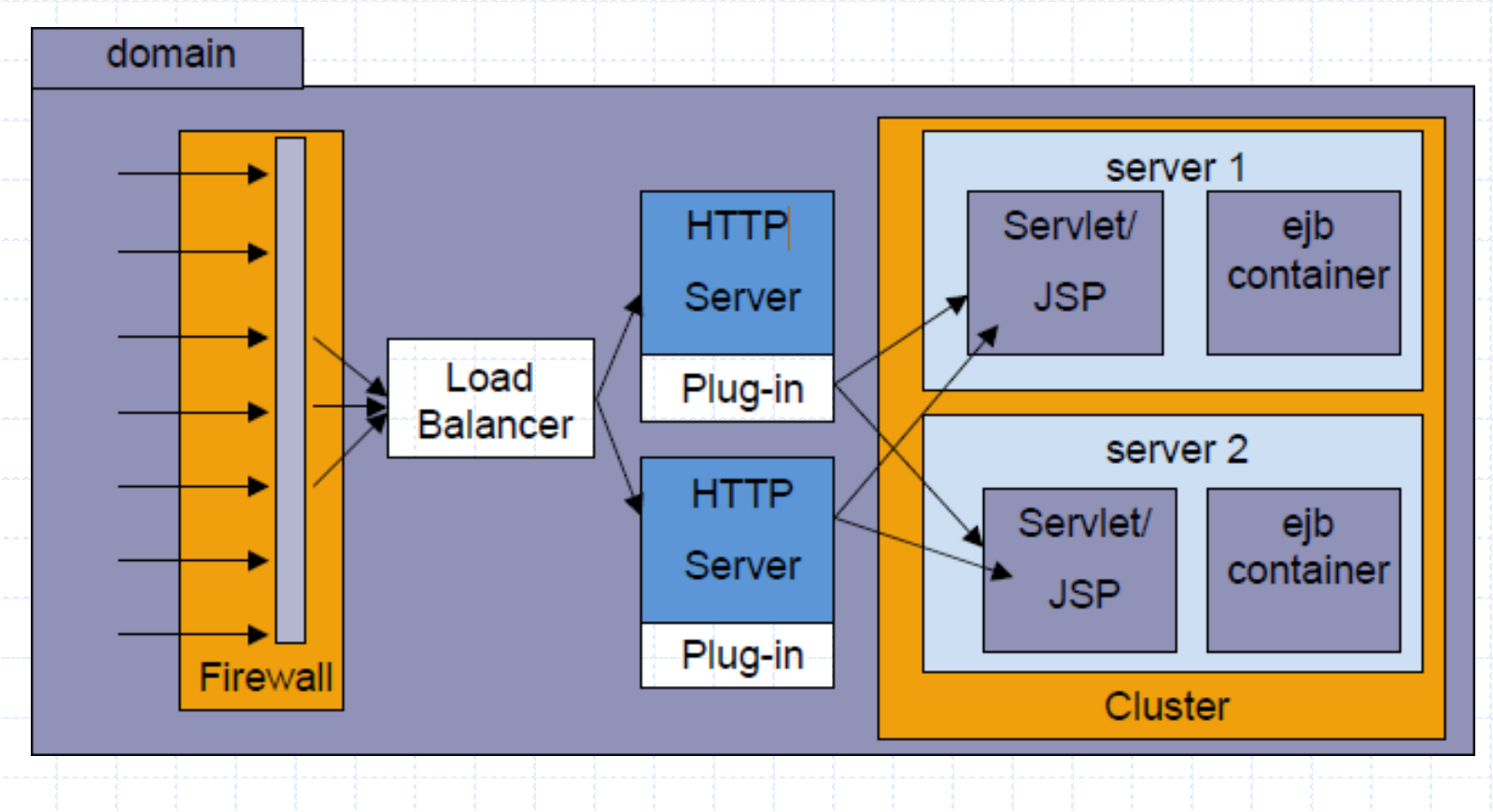

Arquitectura de Proxy Clúster Multi-Partes

### Seruidores Proxy

 Es similar a la Arquitectura de un clúster multi-partes, excepto que el contenido estático se almacena en servidores que no están en clúster.

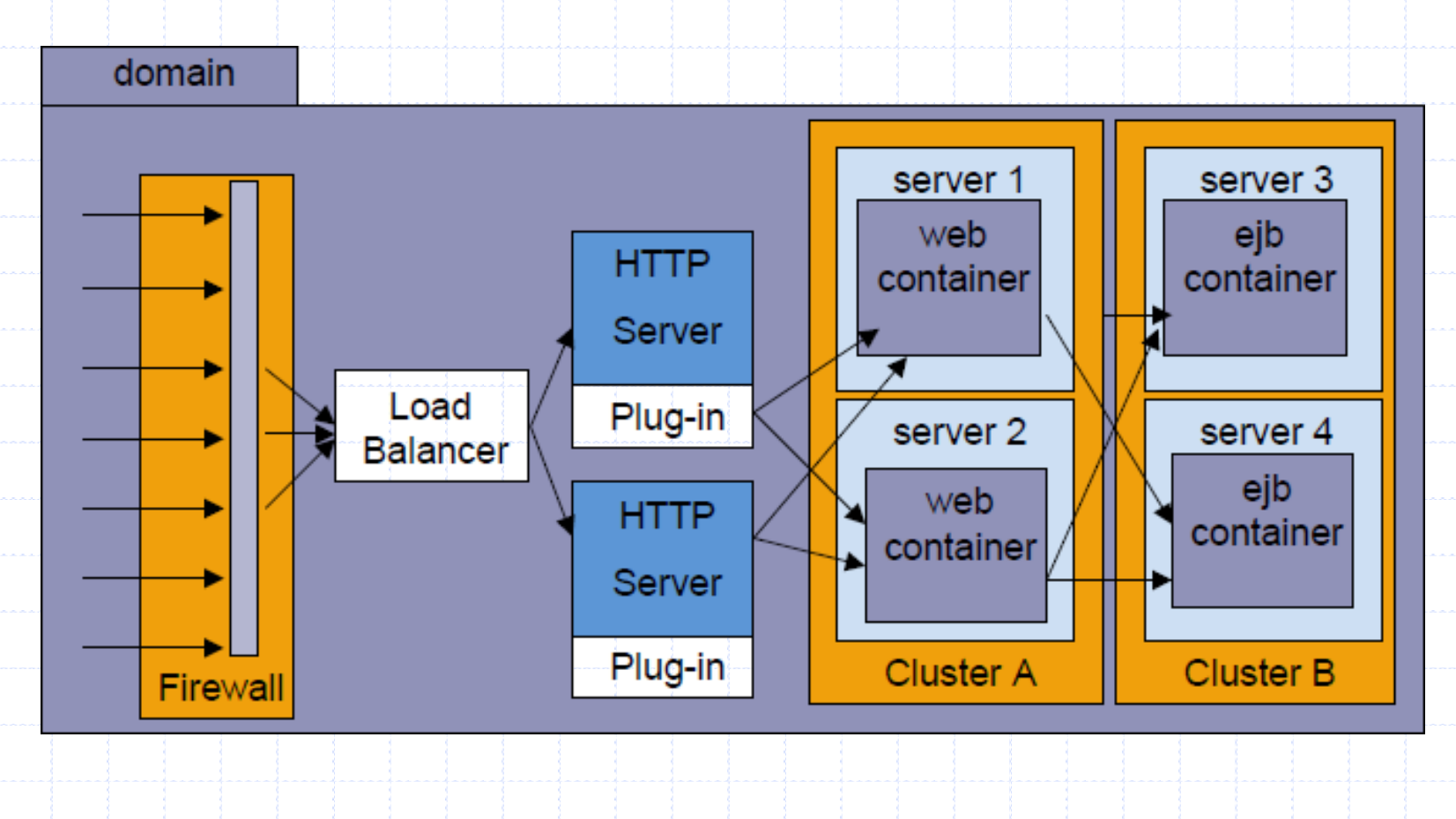

#### WLS HttpClusterServlet

### Servidores Proxy

### HttpClusterServlet:

- ✓ Es desplegado en la aplicación web por defecto del servidor proxy.
- ✓ Reparte las peticiones de los clientes en round-dobin a los servidores en el clúster.

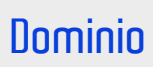

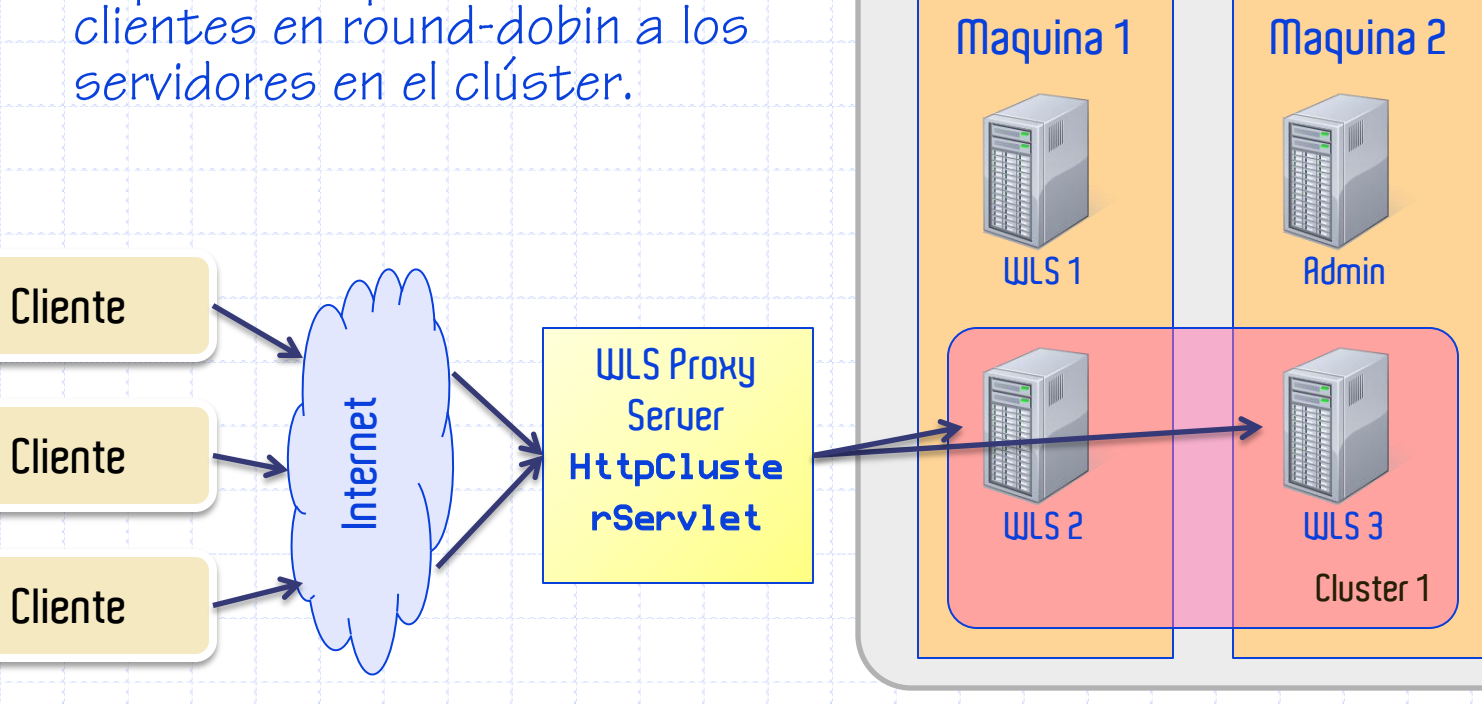

## **Redes y clústeres**

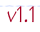

### Redes y clústeres

- WerbLogic Server Clústeres pueden ser creados en tres tipos distintos de redes:
  - ✓ Local Area Networks (LAN),
  - ✓ Metropolitan Area Networks (MAN),
  - ✓ Wide Area Networks (WAN).
- Cuando se está configurando el clúster es necesario tener presente el tipo de red que se está usando.

### Clústeres en Redes

 Una red de área local da servicio a un conjunto de computadores locales.

 Usualmente usan alta calidad y alta rapidez en la comunicación.
 La velocidad de transmisión de datos típica es de 100 megabits / segundo.

La mayoría de los clústeres existen en una sola LAN.

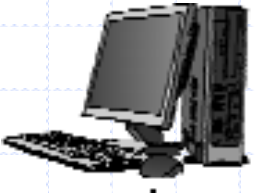

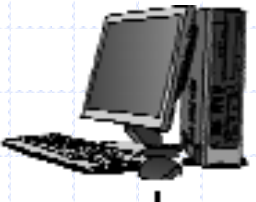

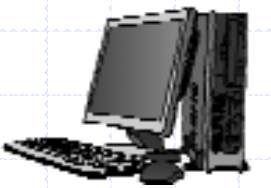

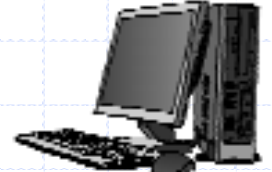

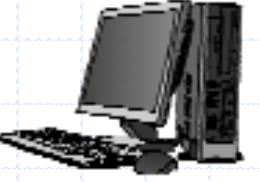

### Clústeres en Redes

 Una MAN es una red que se propaga a través de un campus o una ciudad.

 Se pueden tener múltiples clústeres localizados razonablemente cerca entre uno y otro dentro de una MAN.

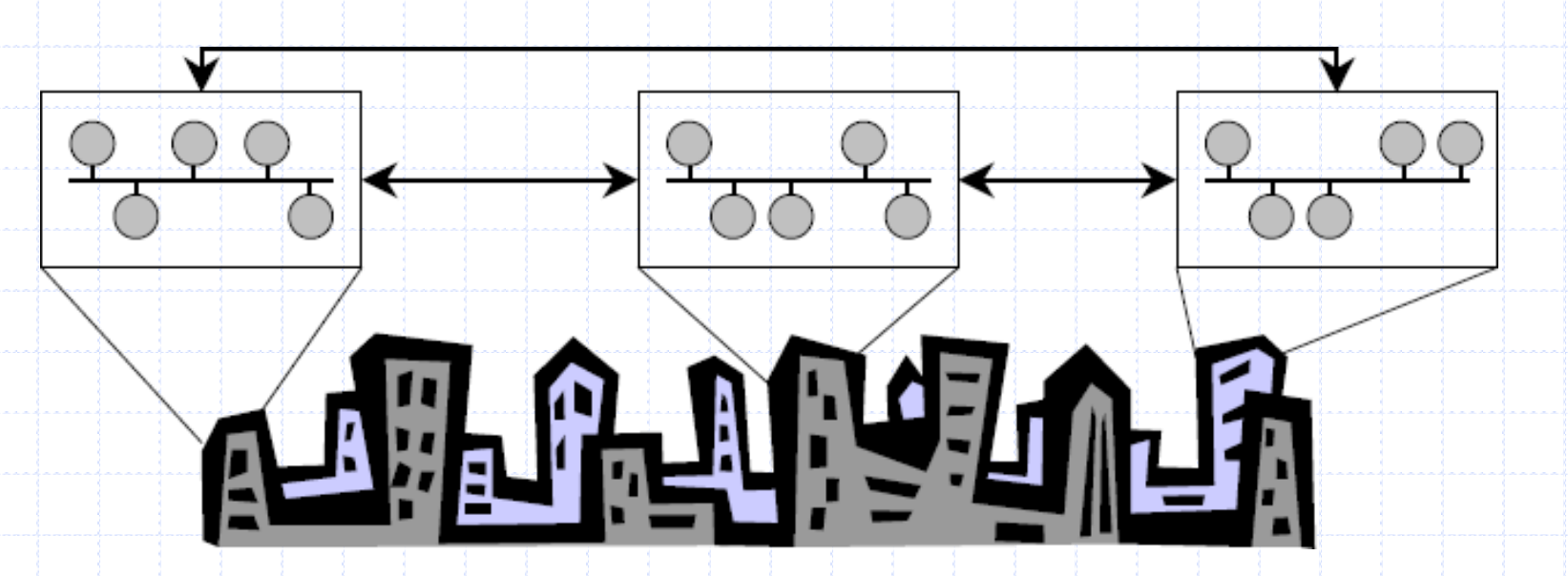

#### Wide Area Networks

### Clústeres en Redes

- Una WAN usualmente cubre una zona geográfica más amplia y puede ser hecha a partir de MAN's o LAN's más pequeñas.
- Se puede tener múltiples clústeres localizados en diferentes regiones de una WAN.
  - ✓ Un clúster puede estar ubicado en diferentes LAN's dentro de una MAN o dentro de una WAN.

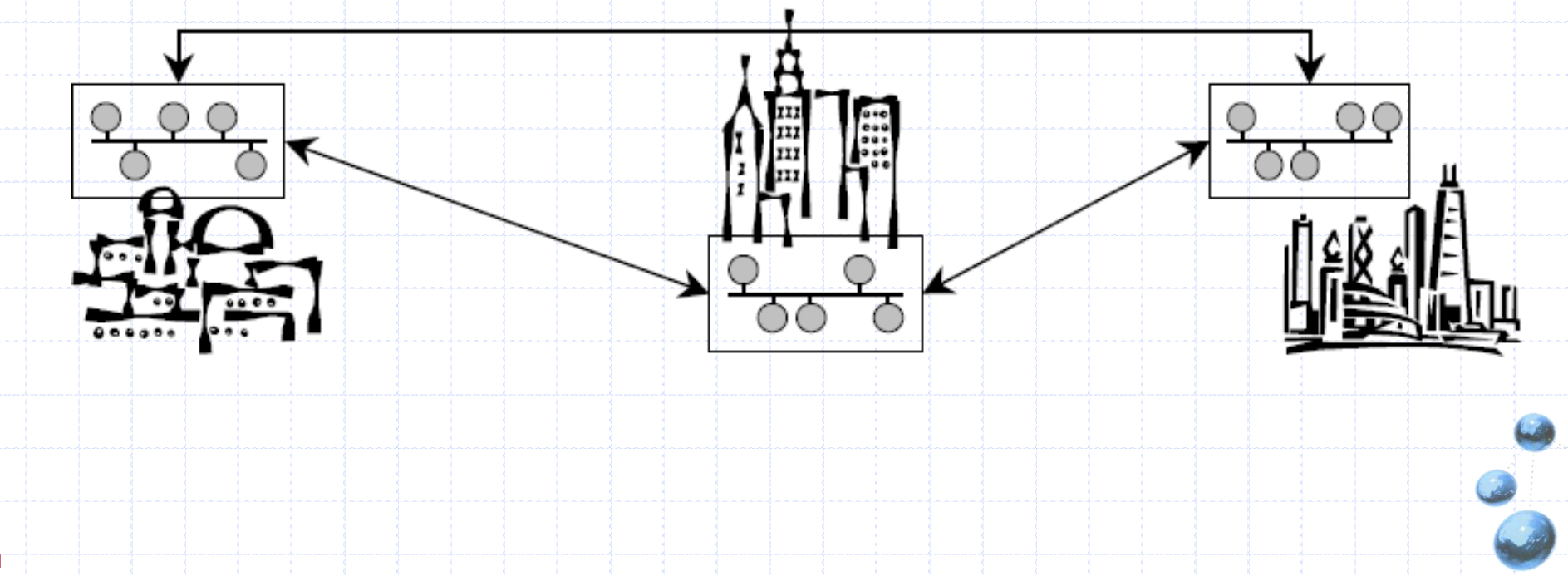

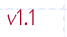

Comunicación de Servidores en un clúster

- Instancias de WebLogic Server en clúster se comunican con los otros usando dos técnicas diferentes:
  - ✓ Multicast (UDP).
  - ✓ Sockets (Peer-to-Peer TCP).
- Multicast IP hace broadcast una comunicación uno a muchos a las instancias del clúster.
- Sockets IP son usados para comunicaciones peer-to-peer entre servidores.

- WebLogic clústeres detectan una falla de una instancia de un servidor de las siguientes maneras:
  - ✓ A través del uso de sockets IP.
  - ✓ A través del *latido* (heartbeat) de WebLogic Server.
- Si el servidor de un clúster cierra su socket inesperadamente, será marcado como failed y sus servicios no serán usados.
- Instancias de servidores utilizan multicast para hacer broadcast de su heartbeat cada 10 segundos a otras instancias de servidores en el clúster
  - ✓ Si tres heartbeats se pierden desde un servidor, el servidor se marca como failed y sus servicios no serán usados.

- WebLogic Server usa comunicación uno a muchos para:
  ✓ Actualización de JNDI de clúster (clúster-wide JNDI).
  ✓ Heartbeats del clúster.
- Dado que todas las comunicaciones uno-a-muchos se realizan sobre multicast IP, al diseñar el clúster considere los siguietnes factores:
  - ✓ Si el clúster utiliza múltiples sub-redes, la red debe estar configurada para transmitir mensajes de manera confiable.
  - ✓ Un firewall puede quebrar transmisiones multicast.
  - ✓ La dirección multicast no debe ser compartida con otras aplicaciones.
  - ✓ Pueden ocurrir tormentas multicast (*multicast storm*).

- WebLogic Server usa comunicaciones peer-topeer para:
  - Acceder a objetos que no se encuentran en un clúster, que residen en una instancia de servidor remota en el clúster.
  - ✓ Replicar el estado de las sesiones HTTP y el estado de EJB Session de tipo stateful entre un servidor primario y un servidor segundario.
  - Acceder a objetos en clúster que residen en una instancia de servidor remota (típicamente en una arquitectura multi-partes).

- Clústeres multi-partes requerirán más sockets IP:
  - ✓ Un socket para replicar sesiones.
  - Un socket por cada servidor WebLogic en el clúster EJB, para acceder a objetos remotos.
- Por ejemplo, usando un clúster de tres nodos, el peor escenario serían cinco sockets por servidor:
  - Una sesión replicada primaria y secundaria.
  - Cada servidor invoca simultáneamente un método de un EJB en cada nodo del clúster.

- En una WAN, los servidores en el clúster pueden utilizar más de una sub-red.
- Para que los mensajes multicast puedan ser transmitidos de manera confiable en una WAN, la red debe satisfacer los siguientes requerimientos:
  - ✓ Soporte completo de propagación de paquetes multicast IP.
  - ✓ Una latencia de red que le permita a los mensajes llegar a su destino entre 200 a 300 milisegundos.
  - ✓ Un valor para el tiempo de vida de un multicast suficientemente alto para asegurar que los routers no desechen paquetes multicast.

## Configuración de Clústeres

- 1. Preparación para un clúster.
- 2. Configurando un clúster.
- 3. Configurando un servidor Proxy.

# PREPARACIÓN PARA UN CLÚSTER

### Configuración de Clústeres

- Antes de configurar un clúster, hay pasos que realizar para preparar el ambiente:
  - ✓ Obtener una licencia para clúster.
  - ✓ Determinar la arquitectura del clúster.
  - ✓ Entender las topologías de red y seguridad.
  - Escoger las máquinas para la instalación del clúster.
  - Identificar las direcciones IP o nombres DNS, y números de puertos para las instancias de servidores en el clúster.

 Las instancias de servidores WebLogic en clúster deben tener una licencia válida.

 Para actualizar la licencia, usar el comando UpdateLicence.cmd en el directorio principal BEA.

✓ UpdateLicence <NUEV0\_ARCHIV0\_DE\_LICENCIA>.

| <license< th=""><th></th></license<> |                                         |
|--------------------------------------|-----------------------------------------|
|                                      | component="Cluster"                     |
|                                      | cpus="unvalued"                         |
|                                      | expiration="never"                      |
|                                      | ip="any"                                |
|                                      | licensee="BEA Internal Development"     |
|                                      | serial="616351266349-1844896394531"     |
|                                      | type="SDK"                              |
|                                      | units="5"                               |
|                                      | signature="MC0CFQCQrk+Kbddfz3RHVH6uGfj" |
| />                                   | •                                       |
|                                      |                                         |
|                                      |                                         |
|                                      |                                         |

- ¿Se usará una arquitectura básica o de multipartes?
- ¿Cómo se hará el balanceo de carga?
  - ✓ ¿Se usará el balanceador de carga básico de WebLogic Server?
  - ✓ ¿Se usará un balanceador de carga particular?
- ¿Se usarán zonas desmilitarizadas con firewalls?

Topología de red y seguridad

### Preparación para un clúster

- ¿El clúster estará en una única LAN?
- ¿El clúster atravesará una MAN o WAN?
- Dependiendo de la topología de red elegida, los requerimientos de seguridad cambiarán.
  - ✓ Algunas topologías de red pueden interferir en las comunicaciones multicast.
  - ✓ Evitar desplegar instancias de servidores en un clúster que se encuentre detrás de firewalls.

### Opciones de seguridad para arquitecturas de Preparación para un clúster

- Para arquitecturas con proxy se debiera tener:
  ✓ Un único firewall entre clientes no confiables y el servidor para la capa web.
  - ✓ Un firewall entre la capa del proxy y el clúster.
- Cuando se utilice un balanceador de carga, además de las características de seguridad que provee el balanceador, se podría querer poner un firewall entre éste y los clientes no confiables.
- Cuando se utiliza una base de datos que soporta tanto datos internos como externos:
  - ✓ Colocar un firewall adicional frente a la base de datos.

- Se puede establecer un clúster en una única máquina para demos o desarrollo.
  - Esto no es práctico para ambientes de producción.
- La máquina no debe tener una IP asignada dinámicamente.
- No hay un número límite predefinido para el número de instancias de servidores en el clúster.
  - ✓ La única limitación es la licencia.
  - Servidores grandes y de multi-procesadores pueden albergar grandes clústeres.
  - ✓ La recomendación general es una instancia de WebLogic Server por cada 2 CPU's.

Para establecer un clúster en una sola máquina, no es necesario que el servidor posea múltiples tarjetas de red; los servidores en un clúster pueden usar una sola IP.

- Todos los servidores en un clúster pueden usar un número de puerto multicast dedicado para la comunicación entre los servidores:
  - Es requerido si los servidores están utilizando una sola dirección IP.
  - ✓ Es útil para segmentar el tráfico multicast entre NIC's (Network Interface Controller) específicas.

- Información de la localización será necesaria para:
  - ✓ El servidor de administración.
  - ✓ Los servidores administrados.
  - ✓ La ubicación multicast.
- Para un ambiente de producción, utilizar nombres DNS, en oposición a direcciones IP.
  - ✓ Los firewalls pueden producir errores de traducción de direcciones IP.
- Cada recurso Weblogic Server debiera tener un único nombre.
- La dirección multicast no debiera ser utilizada para nada más que la comunicación multicast.

- La dirección del clúster es usada en beans de sesión y entidad para construir la porción del nombre del host de las URL's de petición.
- La dirección del clúster se puede definir explícitamente:
  - La dirección del clúster debe ser un nombre DNS que se mapea a las direcciones IP o nombres DNS de cada instancia de WebLogic Server en el clúster.
- También se puede definir que Weblogic Server genere dinámicamente una nueva dirección para cada petición.
  - ✓ Minimiza la configuración.
  - Asegura una dirección de clúster precisa.
- La dirección dinámica del clúster es creada con la siguiente forma:
  - ✓ listenaddress1:listenport1, listenaddress2:listenport2, listenaddress3:listenport3
## CONFIGURANDO UN CLÚSTER Configuración de Clústeres

Opciones de Configuración

## Configuración de Clústeres

- Hay muchas maneras de crear y configurar un clúster WebLogic Server:
  - ✓ Configuration Wizard.
  - ✓ Consola de administración.
  - **√**Ant.
  - ✓ WLST.

v1.1

Consola de Administración

## Creando un clúster con la...

#### Domain Structure wLse P-Br

3

| server                                    |                  |
|-------------------------------------------|------------------|
| Environment                               | Clusters         |
| - Dusters                                 | New Clone Delete |
| -Migratable Targets                       | Cluster Address  |
| Machines<br>Work Managers                 |                  |
| Startup & Shutdown Classes<br>Deployments | New Clone Delete |

| Customiza | e this table    |                   |                   |               |                |                 |
|-----------|-----------------|-------------------|-------------------|---------------|----------------|-----------------|
| Clusters  |                 |                   |                   |               |                |                 |
| New       | lione Delete    |                   |                   | She           | owing0-0of0 (  | Previous   Next |
|           | Oluster Address | Multicast Address | Multicast Port    | Multicast TTL | Default Load A | lgorithm        |
|           |                 | There are n       | yalqab of ameti o |               |                |                 |
| New       | lione Delete    |                   |                   | Shi           | owing0-0of0 (  | Previous   Next |

| Cluster Properties              |                                    |  |
|---------------------------------|------------------------------------|--|
| The following properties will b | used to identify your new Cluster. |  |
| What would you like to nam      | e your new Cluster?                |  |
| Name:                           | TranCluster                        |  |
| How would you like to addr      | ss your new Cluster?               |  |
| Multicast Address:              | 239.192.0.0                        |  |
| Multicast Port:                 | 7001                               |  |

## Creando un clúster con la...

| ew    | Clone                  | Delete                                                                    |                                                               |                                                                                                    | Sh                                                                                                    | owing 1 - 1 of 1 Previo                                                                                                    | ous   N |
|-------|------------------------|---------------------------------------------------------------------------|---------------------------------------------------------------|----------------------------------------------------------------------------------------------------|----------------------------------------------------------------------------------------------------|----------------------------------------------------------------------------------------------------|---------|
| ] Na  | me 🚕                   | Cluster Address                                                           | Multicast Address                                             | Multicast Port                                                                                                    | Multicast TTL                                                                                                    | Default Load Algori                                                                                                    | ithm    |
| ] Tra | anCluster              |                                                                           | 239.192.0.0                                                   | 7001                                                                                                    | 1                                                                                                    | round-robin                                                                                                    |         |
| ew    | Clone                  | Delete                                                                    |                                                               |                                                                                                    | Sh                                                                                                    | owing 1 - 1 of 1 Previo                                                                                                    | ous   N |
|       | Configura              | stion Monitorina Contro                                                   | Deployments Services                                          | Notes                                                                                                    |                                                                                                    |                                                                                                    |         |
|       | Genera                 | al Multicast Servers                                                      | Replication Migration (                                       | Overload Health Monitorii                                                                                                    | па НТТР                                                                                                    |                                                                                                    | 1       |
|       |                        |                                                                           |                                                               |                                                                                                    |                                                                                                    |                                                                                                    |         |
|       | Save                   |                                                                           |                                                               |                                                                                                    |                                                                                                    |                                                                                                    |         |
|       |                        |                                                                           |                                                               |                                                                                                    |                                                                                                    |                                                                                                    |         |
|       |                        |                                                                           |                                                               |                                                                                                    |                                                                                                    |                                                                                                    |         |
|       | This                   | page allows you to define                                                 | the general settings for this c                               | luster.                                                                                                    |                                                                                                    |                                                                                                    |         |
|       | This                   | page allows you to define                                                 | the general settings for this c                               | luster.                                                                                                    |                                                                                                    |                                                                                                    |         |
|       | This ;<br>Nan          | page allows you to define                                                 | the general settings for this c                               | luster.<br>The name of this configurat                                                                                                    | ton. Webi pair Server i                                                                                                    | ses an MBean to                                                                                                    |         |
|       | This ;<br>Nan          | page allows you to define<br>ne:                                          | the general settings for this c<br>TranCluster                | luster.<br>The name of this configurai<br>implement and persist the o                                                                                                    | ton. WebLogic Server u<br>configuration. More Infi                                                                                                    | ses an MBean to<br>D                                                                                                    |         |
|       | This p<br>Nan          | page allows you to define<br>ne:                                          | the general settings for this c<br>TranCluster                | luster.<br>The name of this configurat<br>implement and persist the o                                                                                                    | ton. WebLogic Server u<br>configuration. <b>More Inf</b> i                                                                                                    | uses an MBean to<br>D                                                                                                    |         |
|       | This ;<br>Nan<br>4 Def | oage allows you to define<br>ne:<br>ault Load Algorithm:                  | the general settings for this of<br>TranCluster               | luster.<br>The name of this configurat<br>implement and persist the o<br>The algorithm to be used fo<br>none is specified for a parti                                                                                                    | ton. WebLogic Server u<br>configuration. <b>More Inf</b><br>or load-balancing betwe<br>cular service. The roun                                                                                                    | uses an MBean to<br>D<br>en replicated services if<br>d-robin algorithm cycles                                                                                                    |         |
|       | This p<br>Nan<br>⁄ Def | oage allows you to define<br>ne:<br>ault Load Algorithm:                  | the general settings for this c<br>TranCluster<br>round-robin | luster.<br>The name of this configurat<br>implement and persist the o<br>none is specified for a parti<br>through a list of WebLogic S                                                                                                    | ton. WebLogic Server u<br>configuration. More Info<br>or load-balancing betwe<br>cular service. The roun<br>Server instances in orde                                                                                                    | ses an MBean to<br>D<br>en replicated services if<br>d-robin algorithm cycles<br>ar. Weight-based load                                                                                                    |         |
|       | This p<br>Nan<br>🍕 Def | oage allows you to define<br>ne:<br>ault Load Algorithm:                  | the general settings for this of TranCluster                  | luster.<br>The name of this configural<br>implement and persist the o<br>The algorithm to be used fo<br>none is specified for a parti<br>through a list of WebLogic S<br>salancing improves on the i<br>pre-assigned weight for ear                                                                                                    | ton. WebLogic Server L<br>configuration. More Info<br>or load-balancing betwe<br>cular service. The roun<br>Server instances in orde<br>Server instances in orde<br>server. In random lo                                                                                                    | ises an MBean to<br>D<br>den replicated services if<br>derobin algorithm cycles<br>er. Weight-based load<br>ay taking into account a<br>ad balancing, requests are                                                                                                    |         |
|       | This ;<br>Nan<br>🥰 Def | oage allows you to define<br>ne:<br>ault Load Algorithm:                  | the general settings for this of<br>TranCluster               | luster.<br>The name of this configurat<br>implement and persist the o<br>The algorithm to be used fo<br>none is specified for a parti<br>through a list of WebLogic S<br>balancing improves on the i<br>pre-assigned weight for ear<br>routed to servers at random                                                                                                    | ton. WebLogic Server L<br>configuration. More Info<br>or load-balancing betwe<br>cular service. The roun<br>Server instances in orde<br>round-robin algorithm b<br>ch server. In random lo<br>n. More Info                                                                                                    | uses an MBean to<br>D<br>en replicated services if<br>d-robin algorithm cycles<br>ar. Weight-based load<br>ay taking into account a<br>ad balancing, requests are                                                                                                    |         |
|       | This ;<br>Nan<br>🧟 Def | oage allows you to define<br>ne:<br>ault Load Algorithm:                  | the general settings for this of TranCluster                  | luster.<br>The name of this configurat<br>implement and persist the of<br>none is specified for a parti<br>through a list of WebLogic S<br>balancing improves on the i<br>pre-assigned weight for ear<br>mouted to servers at random                                                                                                    | ton. WebLogic Server u<br>configuration. More Info<br>cular service. The roun<br>Server instances in orde<br>round-robin algorithm b<br>ch server. In random lo<br>n. More Info                                                                                                    | ises an MBean to<br>D<br>een replicated services if<br>d-robin algorithm cycles<br>ar. Weight-based load<br>ay taking into account a<br>ad balancing, requests are                                                                                                    |         |
|       | This :<br>Nan<br>4 Def | age allows you to define<br>ne:<br>ault Load Algorithm:<br>ster Address:  | the general settings for this c<br>TranCluster                | luster.<br>The name of this configurat<br>implement and persist the of<br>none is specified for a parti<br>through a list of WebLogic S<br>balancing improves on the i<br>pre-assigned weight for ear<br>routed to servers at random<br>The address that forms a p<br>cluster, and that is used for                                                                                                    | ton. WebLogic Server u<br>configuration. More Info<br>cular service. The roun<br>Server instances in orde<br>round-robin algorithm b<br>ch server. In random lo<br>n. More Info<br>ortion of the URL a clier<br>generating EJB handle:                                                                                              | ses an MBean to<br>D<br>en replicated services if<br>d-robin algorithm cycles<br>ar. Weight-based load<br>by taking into account a<br>ad balancing, requests are<br>nt uses to connect to this<br>s and entity EJB failover                                                                                   |         |
|       | This p<br>Nan<br>🧟 Def | oage allows you to define<br>ne:<br>ault Load Algorithm:<br>ster Address: | the general settings for this c TranCluster  round-robin      | luster.<br>The name of this configurat<br>implement and persist the of<br>none is specified for a parti<br>through a list of WebLogic 3<br>salancing improves on the i<br>ore-assigned weight for ear<br>routed to servers at random<br>The address that forms a p<br>cluster, and that is used for<br>multiple is address on a                                                                                                    | ton. WebLogic Server L<br>configuration. More Info<br>cular service. The roun<br>Server instances in orde<br>Server instances in orde<br>server. In random lo<br>n. More Info<br>ortion of the URL a clier<br>generating EJB handles<br>hay be either a DNS hos                                                                     | uses an MBean to<br>D<br>den replicated services if<br>denobin algorithm cycles<br>ar. Weight-based load<br>by taking into account a<br>ad balancing, requests are<br>nt uses to connect to this<br>s and entity EJB failover<br>st name that maps to<br>failobe                                              |         |
|       | This :<br>Nan<br>🧟 Def | oage allows you to define<br>ne:<br>Gault Load Algorithm:                 | the general settings for this of<br>TranCluster               | luster.<br>The name of this configural<br>implement and persist the of<br>none is specified for a parti<br>through a list of WebLogic S<br>salancing improves on the i<br>pre-assigned weight for ear<br>routed to servers at random<br>The address that forms a p<br>cluster, and that is used for<br>addresses. (This address m<br>multiple IP addresses or a o<br>names or IP addresses.) M                                                                       | ton. WebLogic Server L<br>configuration. More Info<br>cular service. The roun<br>server instances in orde<br>round-robin algorithm b<br>ch server. In random lo<br>n. More Info<br>ortion of the URL a clier<br>generating EDR handle:<br>is be either a DNS hos<br>comma-separated list o<br>lore Info                             | uses an MBean to<br>D<br>den replicated services if<br>derobin algorithm cycles<br>ar. Weight-based load<br>ay taking into account a<br>ad balancing, requests are<br>ad balancing, requests are<br>nt uses to connect to this<br>is and entity EJB failover<br>at name that maps to<br>f single address host |         |
|       | This :<br>Nan<br>🧟 Def | age allows you to define<br>ne:<br>ault Load Algorithm:<br>ster Address:  | the general settings for this of<br>TranCluster               | luster.<br>The name of this configurat<br>implement and persist the of<br>The algorithm to be used for<br>none is specified for a parti<br>through a list of WebLogic S<br>balancing improves on the i<br>pre-assigned weight for ear<br>outed to servers at random<br>The address that forms a p<br>cluster, and that is used for<br>addresses. (This address m<br>multiple IP addresses or a o<br>names or IP addresses.) M                                        | ton. WebLogic Server L<br>configuration. More Info<br>cular service. The roun<br>Server instances in orde<br>round-robin algorithm b<br>ch server. In random lo<br>n. More Info<br>ortion of the URL a clier<br>generating EJB handle:<br>tay be either a DNS hos<br>comma-separated list o<br>lore Info                            | uses an MBean to<br>D<br>een replicated services if<br>d-robin algorithm cycles<br>ar. Weight-based load<br>by taking into account a<br>ad balancing, requests are<br>ad balancing, requests are<br>to uses to connect to this<br>s and entity EJB failover<br>st name that maps to<br>f single address host  |         |
|       | This ;<br>Nan<br>🧟 Def | age allows you to define<br>ne:<br>ault Load Algorithm:<br>ster Address:  | the general settings for this c<br>TranCluster<br>round-robin | luster.<br>The name of this configuration<br>implement and persist the of<br>the algorithm to be used for<br>hone is specified for a partic<br>through a list of WebLogic S<br>balancing improves on the i<br>pre-assigned weight for ear<br>pre-assigned weight for ear<br>threaddress that forms a p<br>cluster, and that is used for<br>addresses. (This address in<br>multiple IP addresses or a of<br>names or IP addresses.) M<br>Number of servers to be liss | ton. WebLogic Server u<br>configuration. More Info<br>cular service. The roun<br>Server instances in orde<br>round-robin algorithm b<br>ch server. In random lo<br>n. More Info<br>ortion of the URL a clier<br>generating EJB handle<br>any be either a DNS hos<br>comma-separated list o<br>lore Info<br>ted from this cluster wh | ises an MBean to<br>D<br>een replicated services if<br>d-robin algorithm cycles<br>ar. Weight-based load<br>by taking into account a<br>ad balancing, requests are<br>at uses to connect to this<br>is and entity EJB failover<br>at name that maps to<br>f single address host                               |         |

## Creando un clúster con la...

| Configuration                          | Monitoring                                   | Control                                    | Deployments                                     | Services                      | Notes                                              |                                                                                                    |
|----------------------------------------|----------------------------------------------|--------------------------------------------|-------------------------------------------------|-------------------------------|----------------------------------------------------|----------------------------------------------------------------------------------------------------|
| General N                              | lulticast                                    | Servers                                    | Replication                                     | Migration                     | Overload                                           | d Health Monitoring HTTP                                                                                                    |
| Save                                   |                                              |                                            |                                                 |                               |                                                    |                                                                                                    |
| This page<br>apolicatior<br>range fror | allows you t<br>ns to subscri<br>n 224.0.0.0 | io define th<br>be to a give<br>to 239.255 | ie multicast set<br>en IP adcress a<br>.255.255 | tings for thi<br>and port nur | s cluster.<br>mber and                             | IP multicast is a simple broadcast technology that enables multiple<br>listen for messages. A multicast address is an IP address in the  |
| 🚑 Multicas                             | st Address                                   | : 2                                        | 239.192.00                                      |                               | The multio<br>other, <b>Mo</b>                     | cast address used by cluster members to communicate with each<br>o <b>re Info</b>                                                        |
| 4 Multicas                             | st Port:                                     | 7                                          | 2001                                            |                               | The multic                                         | cast port (between 1 and 65535) used by cluster members to<br>cate with each other. More Info                                            |
| ♥ Advanced                             |                                              |                                            |                                                 |                               |                                                    |                                                                                                    |
| 🚑 Multicas                             | st Send Del                                  | ay: 3                                      | }                                               |                               | The amou<br>message f<br>M <mark>cre Info</mark> . | int of time (between 0 and 100 milliseconds) to delay sending<br>fragments over multicast in order to avoid OS-level buffer overflow<br> |
| 🚑 Multicas                             | st TTL:                                      | 1                                          |                                                 |                               | The numb<br>message i                              | er of network hops (between 1 and 255) that a cluster multicast<br>is allowed to travel. More Info                                       |
| 🚑 Multicas                             | st Buffer Si                                 | ze: 6                                      | 64                                              |                               | The multio<br>Info                                 | cast socket send/receive buffer size (at least 64 kilobytes). More                                                                       |
| 4 Idle Per<br>Timeout                  | iods Until<br>::                             | 3                                          | }                                               |                               | Maximum<br>a member                                | number of periods that a cluster member will wait before timing ou<br>r of a cluster More Info                                           |
| Enabl                                  | le Multicasi                                 | : Data End                                 | ryption                                         | 9                             | Servers in                                         | a cluster send multicast messages. A multicast message consists (                                                                        |

## Agregando Seruidores con Ia...

|                                                                      |                                                     | Showing 0 - 0 of 0 Previous |
|----------------------------------------------------------------------|-----------------------------------------------------|-----------------------------|
| 🔲 Name 🐟                                                             |                                                     |                             |
|                                                                      | There are no items to display                       | у                           |
|                                                                      |                                                     |                             |
| ngs for TranCluster                                                  |                                                     |                             |
| Cancel                                                               |                                                     |                             |
| erver Properties                                                     |                                                     |                             |
| e following properties wil                                           | Il be used to identify your new Server.             |                             |
| What would you like to p                                             | name veur new Server?                               |                             |
| what would you like to h                                             | ame your new server?                                |                             |
|                                                                      |                                                     |                             |
| Name:                                                                | TranCluster-Server-0                                |                             |
| Name:<br>How would you like to ad                                    | TranCluster-Server-0<br>Idress your new Server?     |                             |
| Name:<br>How would you like to ad<br>Listen Address:                 | TranCluster-Server-0<br>idress your new Server?     |                             |
| Name:<br>How would you like to ad<br>Listen Address:                 | TranCluster-Server-0<br>Idress your new Server?     |                             |
| Name:<br>How would you like to ad<br>Listen Address:<br>Listen Port: | TranCluster-Server-0<br>Idress your new Server?<br> |                             |

## Agregando Seruidores con Ia...

| Configuration | Protocols    | Logging   | Debug       | Monitoring    | Control         | Deployments                              | Services                             | Security                   | Notes    |                 |                |
|---------------|--------------|-----------|-------------|---------------|-----------------|------------------------------------------|--------------------------------------|----------------------------|----------|-----------------|----------------|
| General       | Cluster S    | ervices   | Keystores   | SSL D         | eployment       | Migration                                | Tuning                               | Overload                   | Healt    | h Monitoring    | Server Sta     |
| Save          |              |           |             |               |                 |                                          |                                      |                            |          |                 |                |
| Use this p    | age to confi | gure gene | ral feature | s of this ser | ver such a      | s default netw                           | ork commu                            | inications.                |          |                 |                |
| View JNDI     | Tree 🔎       |           |             |               |                 |                                          |                                      |                            |          |                 |                |
| Name:         |              | -         | TranCluste  | r-Server-O    | An alp          | bhanumeric na                            | ime for this                         | server ins                 | tance. I | More Info       |                |
| Machine       | e:           |           | (None)      | *             | The V<br>to run | VebLogic Serve<br>. More Info            | er host con                          | nputer (ma                 | chine) o | on which this   | server is me   |
| Cluster:      |              |           | TranClus    | ter 🔽         | The c<br>belon  | luster, or grou<br>gs. More Info.        | p of WebLo                           | ogic Server                | instanc  | es, to which:   | this server    |
| 🗐 Listen A    | \ddress:     |           |             |               | The If          | P address or D<br>ections, <b>More</b> I | NS name t<br>Info                    | his server ı               | uses to  | listen for inco | oming          |
| 🚑 🗹 Lister    | n Port Ena   | bled      |             |               | Speci<br>(non-  | fies whether th<br>SSL) listen por       | nis server o<br>rt. <b>More In</b>   | an be reac<br><b>fo</b>    | hed thro | ough the defa   | ault plain-tex |
|               | Port:        |           | 7001        |               | The d           | lefault TCP por<br>ing connectior        | rt that this :<br>ns. <b>More Ir</b> | server uses<br>I <b>fo</b> | to liste | n for regular   | (non-SSL)      |
| 4 Listen P    |              |           |             |               |                 |                                          |                                      |                            |          |                 |                |

## **BEA WebLogic Configuration Wizard**

| <br>BEA WebLogic Configuration Wizard                                                                                                |                                                                                                    |                                                                                                    |                                      |                                                                                                    |                         |
|----------------------------------------------------------------------------------------------------|----------------------------------------------------------------------------------------------------|----------------------------------------------------------------------------------------------------|--------------------------------------|----------------------------------------------------------------------------------------------------|-------------------------|
| <br>Configure Managed Servers<br>Add or delete configuration information for Manaj<br>Managed Servers, Each Managed Server is an ing | ged Servers. A typical production environment has one or m                                                                                                    | ore <b>bea</b> .                                                                                                    |                                      |                                                                                                    |                         |
| <br>Redd     ★ Delete       Disgard Changes       Name*     1       → 1     ncw_MenagedServer_1                                      | BFA WebLogic Configuration Wizard Configure Clusters Add or delete configuration information for clusters. A clu and work together to provide increased scalability and rel | ster contains multiple WebLogic Server instances that run<br>iability. A cluster acpears to be a single WebLogic Server i | simultaneously<br>retance to clents. | <b>E Bea</b> r                                                                                                    |                         |
|                                                                                                    | Add     X Delete     Oiscard Changes       Name*     Multicast addre       → 1     new_Cluster_1     239.192.0.0                                                            | BEA WebLogic Configuration Wizard<br>Assign Servers to Clusters<br>Assign Managed Servers to a cluster in the domain.     | rad servar(c) in the left nar        | e and assess them to the duster by circle                                                                                                    | in the lift arow button |
| EXT Hop                                                                                                    | Egt Help                                                                                                    |                                                                                                    |                                      | Claster Claster_1 Claster_1 Claster_ |                         |
|                                                                                                    |                                                                                                    |                                                                                                    |                                      |                                                                                                    | Previous Next           |

## Creando un clúster con ANT

 El Mbean de clúster es utilizado para crear un clúster usando ANT o herramientas de línea de comando.

- Configurar el clúster desde una línea de comando requiere el uso combinado de Mbeans de clúster y servidor.
- Para crear un nuevo clúster dentro de un dominio, usar:

✓ weblogic.management.configuration.ClusterMBean.

## Creando un clúster con WLST

```
connect('system', 'weblogic', 't3://localhost:7001')
edit()
startEdit(-1,-1,'false')
cd('/')
cmo.createCluster('dizzyworldCluster')
cd('/Clusters/dizzyworldCluster')
set('MulticastAddress','239.192.0.0')
set('MulticastPort','7050')
cd('/')
cd('/Servers/dizzy1')
cmo.setCluster(getMBean('/Clusters/dizzyworldCluster'))
cd('/Servers/dizzy2')
cmo.setCluster(getMBean('/Clusters/dizzyworldCluster'))
cd('/Servers/dizzy3')
cmo.setCluster(getMBean('/Clusters/dizzyworldCluster'))
activate()
disconnect()
exit()
```

## Creando un clúster con ANT

```
<wlconfig url="t3://localhost:7001" username="system"</pre>
password="weblogic">
<create type="Cluster" name="dizzyCluster">
   <set attribute="MulticastAddress" value="234.0.0.1"/>
   <set attribute="MulticastPort" value="7070"/>
   <set attribute="ClusterAddress" value="127.0.0.1,127.0.0.1,127.0.0.1"/>
   <set attribute="DefaultLoadAlgorithm" value="round-robin"/>
</create>
Kset attribute="Cluster"
   value="dizzyworld:Name=dizzyCluster,Type=Cluster"
   mbean=" dizzyworld:Name=dizzy1,Type=Server"/>
Kset attribute="Cluster"
   value="dizzyworld :Name=dizzyCluster,Type=Cluster"
   mbean="development:Name=dizzy2,Type=Server"/>
Kset attribute="Cluster"
   value="dizzyworld:Name=dizzyCluster,Type=Cluster"
   mbean="development:Name=dizzy3,Type=Server"/>
```

### Lanzando un clúster

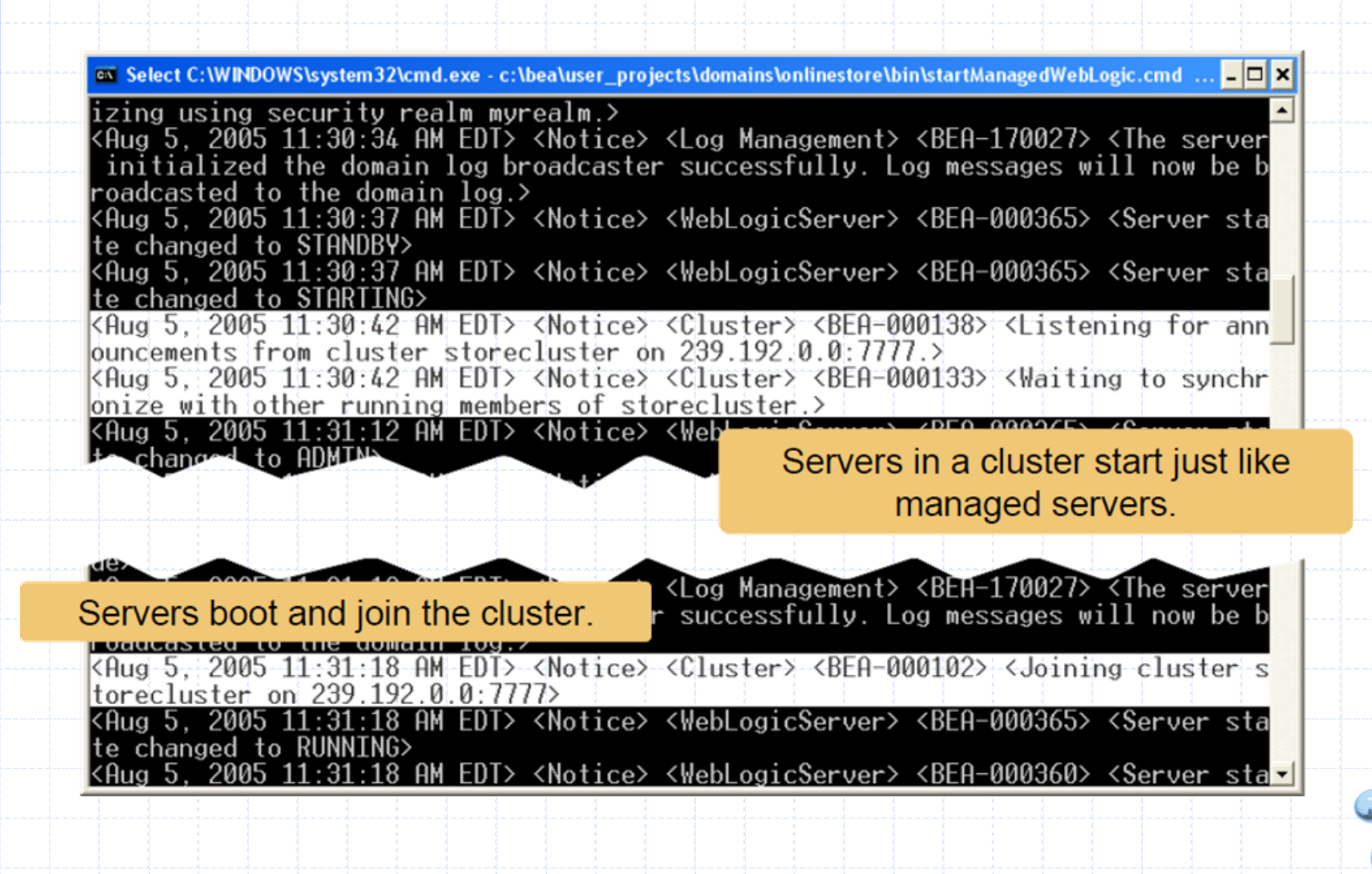

# CONFIGURANDO UN SERUIDOR PROXY

## Configuración de Clústeres

El serulet Weblogic HTTPC1usterServlet corren dentro de una aplicación desplegada en un servidor Weblogic.

- El servlet hace de proxy reenviando las peticiones a otros servidores en un clúster.
- Podría correr en un servidor separado, no administrado por el clúster.
- Un servidor proxy WebLogic puede ser creado inicialmente usando el Configuration Wizard.

✓ También se puede configurar manualmente la aplicación web con el HTTPClusterServlet y desplegarlo en un servidor administrado.

#### Creando el servidor Proxy WebLogic

v1.1

## Con el Configuration Wizard

| Assign Servers to Clusters<br>Assign managed servers to a cluster in the domain. |                                                              | <i>É</i> hea                                                                                                    |          |
|----------------------------------------------------------------------------------|--------------------------------------------------------------|----------------------------------------------------------------------------------------------------|----------|
| Select a duster in the right pane. Then select the managed sen                   | ver(s) in the left pane and assign them to the               | duster by dicking the right arrow button.                                                                                                    |          |
| Server                                                                           | Cluster                                                      |                                                                                                    |          |
| ProxyServer                                                                      | ିଆ myCluster<br>ଜୁନ୍ତ ସେମ୍ପର<br>ଜୁନ୍ତ ସେମ୍ପର<br>ଜୁନ୍ତ ସେମ୍ପର |                                                                                                    |          |
|                                                                                  | {{{{{                                                        | BEA WebLogic Configuration Wizard                                                                                                    |          |
|                                                                                  | +                                                            | Create HTTP Proxy Applications<br>For each cluster indicate whether an HTTP proxy application should be created.<br>Specify the managed server onto which the proxy application will be deployed. | i be     |
|                                                                                  |                                                              |                                                                                                    |          |
| Egt                                                                              |                                                              | Create HTTP proxy for dustermyCluster Proxy Server: ProxyServer *                                                                                                    |          |
| Eat Heb                                                                          |                                                              | Create HTTP proxy for dustermyCluster Proxy Server: ProxyServer ▼                                                                                                    | Previous |

## Manualmente

- El HttpClusterServlet es especificado en archivo web.xml de la aplicación Web por defecto en el servidor Proxy.
- El archivo debe residir en el directorio \WEB-INF de la aplicación web.
- El servidor proxy necesita ser definido como aplicación web por defecto para el servidor administrado.
  - ✓ Esto se declara en el descriptor de despliegue weblogic.xml ubicado en el directorio \WEB-INF de la aplicación web.

## Manualmente

El HttpClusterServlet es especificado en archivo web.xml de la aplicación Web por defecto en el servidor Proxy.

Declaración de HttpClusterServlet:

```
<servlet>
    <servlet-name>HttpClusterServlet</servlet-name>
        <servlet-class>
            weblogic.servlet.proxy.HttpClusterServlet
            </servlet-class>
```

</servlet>

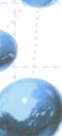

## **Ualores** iniciales

```
<servlet>
   <servlet-name>HttpClusterServlet</servlet-name>
   <servlet-class>
       weblogic.servlet.proxy.HttpClusterServlet
   </servlet-class>
   <init-param>
       <param-name>WebLogicCluster</param-name>
       <param-value>
               serverA:7001:7002|serverB:7001:7002|serverC:7001:7002
       </param-value>
   </init-param>
   <init-param>
       configInfo</param-name>
       <param-value>ON</param-value>
   </init-param>
</servlet>
```

## Mapeo del Serulet

<servlet>

<servlet-name>HttpClusterServlet</servlet-name>

## Configurando HttpClusterSerulet

| Parámetro          | Uso                                                                                                    | Valor defecto           |
|--------------------|----------------------------------------------------------------------------------------------------|-------------------------|
| WebLogicCluster    | (Obligatorio) Una lista de nombres de hosts<br>y números de puertos de los servidores a los<br>que las peticiones son reenviadas. | (ninguno)               |
| secureProxy        | ON/OFF. ON habilita SSL entre<br>HttpClusterServlet y el servidor al que hace<br>proxy.                                           | OFF                     |
| DebugConfigInfo    | ON/OFF. ON permite consultar el<br>HttpClusterServlet para información de<br>debug.                                               | OFF                     |
| ConnectTimeoutSecs | Máximo tiempo en segundos en que el servlet<br>debiera tratar de conectarse al host                                               | 0 (timeout<br>infinito) |
| ConnectRetrySecs   | Intervalo en segundos en que el servlet<br>dormirá entre los intentos de conexión a una<br>instancia de servidor                  | 5                       |
|                    |                                                                                                    |                         |

# PREGUNTAS?